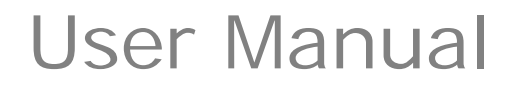

TRIUMPH BOARD®

One Idea Ahead

# **INTERACTIVE FLAT PANEL**

55"/ 65"/ 70"

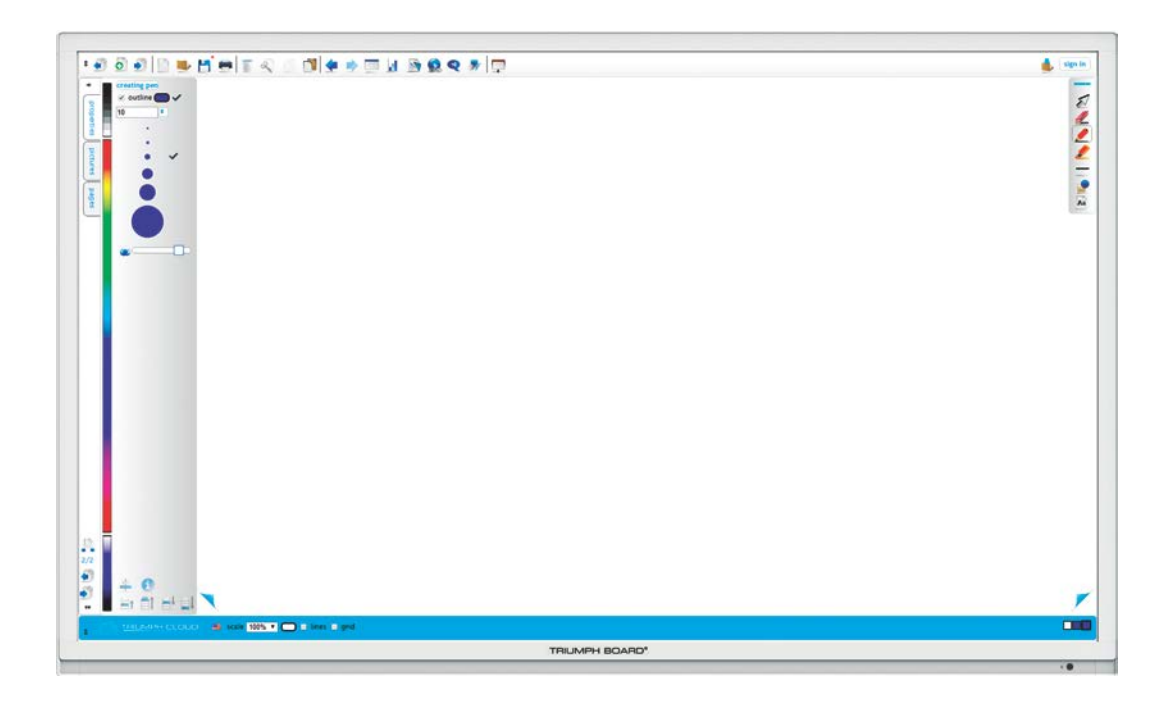

# Contents

| 1. Product Description                                                                                                    | 4        |
|----------------------------------------------------------------------------------------------------|----------|
| 2. Technical Specifications                                                                                                    | 5        |
| 3. Safety Warning                                                                                                    | 8        |
| Placement                                                                                                    |          |
| Power Supply                                                                                                    | 8        |
| Screen                                                                                                    | 8        |
| Range of Visibility                                                                                                    |          |
| Temperature                                                                                                    |          |
| Humidity                                                                                                    |          |
| Ventilation                                                                                                    |          |
| Headphones                                                                                                    |          |
| Standby                                                                                                    | 9        |
| Battery                                                                                                    |          |
| Caution                                                                                                    |          |
| Notes for Cleaning                                                                                                    | 9        |
| Notes for Maintenance                                                                                                    |          |
| 4. Preparing for Installation                                                                                                    | 10       |
| Unpacking                                                                                                    | 10       |
| Accessories                                                                                                    |          |
| Control Panel                                                                                                    | 11       |
|                                                                                                    |          |
| 5. IFP Interface Inputs, Outputs                                                                                                    | 12       |
| 5. IFP Interface Inputs, Outputs<br>Mini PC 10A Inputs, Outputs (optional)                                                                                                    | 12<br>13 |
| <ul> <li>5. IFP Interface Inputs, Outputs</li> <li>Mini PC 10A Inputs, Outputs (optional)</li> <li>6. Remote control</li> </ul>                                                                                                    | 12<br>   |
| <ul> <li>5. IFP Interface Inputs, Outputs</li></ul>                                                                                                    | 12<br>   |
| <ul> <li>5. IFP Interface Inputs, Outputs</li></ul>                                                                                                    |          |
| <ul> <li>5. IFP Interface Inputs, Outputs</li></ul>                                                                                                    |          |
| <ul> <li>5. IFP Interface Inputs, Outputs</li></ul>                                                                                                    |          |
| <ul> <li>5. IFP Interface Inputs, Outputs</li></ul>                                                                                                    |          |
| <ul> <li>5. IFP Interface Inputs, Outputs</li></ul>                                                                                                    |          |
| <ul> <li>5. IFP Interface Inputs, Outputs</li></ul>                                                                                                    |          |
| <ul> <li>5. IFP Interface Inputs, Outputs</li></ul>                                                                                                    |          |
| <ul> <li>5. IFP Interface Inputs, Outputs</li></ul>                                                                                                    |          |
| <ul> <li>5. IFP Interface Inputs, Outputs</li></ul>                                                                                                    |          |
| <ul> <li>5. IFP Interface Inputs, Outputs</li></ul>                                                                                                    |          |
| <ul> <li>5. IFP Interface Inputs, Outputs</li></ul>                                                                                                    |          |
| <ul> <li>5. IFP Interface Inputs, Outputs</li></ul>                                                                                                    |          |
| <ul> <li>5. IFP Interface Inputs, Outputs (optional)</li> <li>6. Remote control</li> <li>Remote control button instructions</li> <li>Detailed function description of remote control buttons</li> <li>Remote control use instructions</li> <li>Install Batteries</li> <li>Range of remote control</li> <li>7. Connection and Setting</li> <li>External Computer and Touch Connection</li> <li>Audio and video equipment</li> <li>AV</li> <li>HDMI1 / HDMI2 / HDMI3</li> <li>Coaxial connection</li> <li>Video output connection</li> <li>USB Equipment connection</li> </ul> |          |
| <ul> <li>5. IFP Interface Inputs, Outputs</li></ul>                                                                                                    |          |
| <ul> <li>5. IFP Interface Inputs, Outputs</li></ul>                                                                                                    |          |

| RS232 Serial port connection             |
|------------------------------------------|
|                                          |
| 8. Menu Operation22                      |
| One Touch menu operation 22              |
| Settings menu 22                         |
| Input settings 22                        |
| Volume and Brightness settings23         |
| Audio settings                           |
| Display settings                         |
| Screen settings 25                       |
| 9. More Settings (Advanced settings)26   |
| Advanced settings menu 26                |
| System tool menu                         |
| 10. Android System Interface28           |
| Main Interface                           |
| TB Finder 29                             |
| Browser                                  |
| Settings                                 |
| Apps                                     |
| TB Comenius Lite                         |
| 11. Multimedia File Playback Interface32 |
| Image play                               |
| Audio play                               |
| Video play                               |
| 13. Troubleshooting                      |
| 14. Software protocols                   |
| 15. Maintenance                          |
| 16. Display mode40                       |
| 17. Repair Service and Contacts41        |

# **1. Product Description**

#### TRIUMPH BOARD INTERACTIVE FLAT PANEL

TRIUMPH BOARD INTERACTIVE FLAT PANEL is a fully integrated, professional, multi-touch FULL HD IFP. The IR LED optical technology enables ten finger touches simultaneously using fingers, stylus or even a pointer.

TRIUMPH BOARD INTERACTIVE FLAT PANELs are an effective presentation tool for showing pictures, data, presentations, thoughts, ideas and business forecasts interactively. Engage the audience with the presentation with direct control of the computer through the INTERACTIVE FLAT PANEL.

#### TRIUMPH BOARD MINI PC10A for INTERACTIVE FLAT PANEL (optional)

TRIUMPH BOARD 10A is the powerful, fully integrated personal computer for the TRIUMPH BOARD INTERACTIVE FLAT PANEL.

TRIUMPH BOARD PC10A is equipped with an Intel i5 processor, integrated graphics and 4 GB RAM, which ensures high power for running current software. A 500 GB hard disk provides sufficient capacity for saving and storing user data.

TRIUMPH BOARD MINI PC10A is the ideal addition to TRIUMPH CLOUD, and the Display Note software bundle which are delivered together with the TRIUMPH BOARD IFP.

# 2. Technical Specifications

#### **TRIUMPH BOARD 55" INTERACTIVE FLAT PANEL**

EAN: Screen Type: Resolution: Refresh rate: Display Area: Outline Dimensions: Package Dimensions: Net / Gross weight: 8592580112348 TFT LCD/ A Standard/ LED backlight 1920 x1080 6 ms, 60 Hz, 1200:1 1209.6(H) × 680.4(V) 1304 x 800 x 104 mm 1580 x 970 x 215 mm 39/55 kg

TRIUMPH BOARD®

## TRIUMPH BOARD 65" INTERACTIVE FLAT PANEL

EAN: 8592580112355 Screen Type: TFT LCD/ A Standard/ LED backlight Resolution: 1920 x1080 Refresh rate: 6 ms, 60 Hz, 1400:1 **Display Area:** 1428.48 (H) x 803.52 (V) Outline Dimensions: 1523 x 924 x 104 mm Package Dimensions: 1710 x 1140 x 215 mm Net / Gross weight: 53/72 kg

#### TRIUMPH BOARD 70" INTERACTIVE FLAT PANEL

| EAN:                | 8592580112362                      |
|---------------------|------------------------------------|
| Screen Type:        | TFT LCD/ A Standard/ LED backlight |
| Resolution:         | 1920 x1080                         |
| Refresh rate:       | 8 ms, 60 Hz, 4000:1                |
| Display Area:       | 1549.44 (H) x 871.56 (V)           |
| Outline Dimensions: | 1665 x 1015 x 104 mm               |
| Package Dimensions: | 1940 x 1200 x 215 mm               |
| Net / Gross weight: | 64/87 kg                           |

#### **Touch System**

| Sensing Type:       | Infrared Transmission (multi-touch)                                                                      |
|---------------------|----------------------------------------------------------------------------------------------------|
| Response Time:      | < 15ms                                                                                                   |
| Response Area:      | Single point, opaque objects of any diameter<br>≥5mm<br>Multi-point, opaque objects of any diameter ≥8mm |
| Scan Frequency:     | 200Hz                                                                                                    |
| Output Coordinates: | 32767×32767                                                                                              |
| Communication Mode: | Full-speed USB                                                                                           |
| Writing Screen:     | Mohs hardness of 7                                                                                       |
| PC System:          | mini PC10A (Optional)                                                                                    |

# Inputs and Outputs

| HDMI:                         | 3 |
|-------------------------------|---|
| CVBS:                         | 1 |
| R/L(CVBS):                    | 1 |
| Coaxial Digital Audio Output: | 1 |
| Audio IN:                     | 3 |
| VGA OUT:                      | 1 |
| VGA IN:                       | 3 |
| RS232                         | 1 |
| Touch OUT:                    | 1 |
| Audio Output (headphone)      | 1 |
| USB 2.0:                      | 1 |
| USB 3.0:                      | 1 |
| LAN (RJ45)                    | 1 |
| AC IN:                        | 1 |
| Power:                        | 1 |

TRIUMPH BOARD®

One Idea Ahead

# Sound System

| Power Amplification: | 2x10W    |
|----------------------|----------|
| Sound:               | Surround |

#### Power

| Power Requirements:        | 100 – 240 V AC 50/60 Hz |
|----------------------------|-------------------------|
| Overall Power Consumption: | < 200 - 350 W *         |
| Standby Power Consumption: | < 0,5 W                 |
| * depends on the model     |                         |

# **Ambient Conditions**

| Operation Temperature | 0 – 40 °C       |
|-----------------------|-----------------|
| Operation Humidity:   | 10 – 90% RH     |
| Storage Temperature:  | - 20 C to 60 °C |
| Storage Humidity:     | 10 – 95% RH     |

# TRIUMPH BOARD MINI PC10A for IFP

|             | 8502580112164                             |
|-------------|-------------------------------------------|
| LAN.        | 0592500112104                             |
| Processor:  | Intel i5                                  |
| Graphics:   | Integrated Intel® HD Graphics             |
| Sound Card: | Integrated High Definition Audio Stereo   |
| Networking: | Integrated 10/100/1000 Mbps adapted       |
| Memory:     | 4 GB DDRIII                               |
| Hard Drive: | 500 GB SATA                               |
| WIFI:       | 802.11 ac, WiFi 2,4/5 GHz + Bluetooth 4.0 |
| USB:        | 4x USB 2.0 and 2x USB 3.0                 |
|             |                                           |

Lan Port (RJ45): VGA Out: Mini Display Port HDMI Output Audio: Operation System:

1 Side Headphone and Mic Ports Microsoft Windows 10 Professional (OEM) 64-bit MultiLang 1.8 / 2.14 kg

1 1

1

TRIUMPH BOARD®

One Idea Ahead

# Android System

Net / Gross Weight:

System Version CPU GPU RAM ROM Android 4.2.1 ARM Cortex A9 dual-core CPU Quad-Core 1.5GB 8GB

# 3. Safety Warning

Before using the device, please read the instructions carefully.

#### Placement

- Do not put the device on surfaces that are unstable, easy to tilt or which can fall.
- Do not put the device in places with direct sunlight, or near sources of heat, such as electric heaters or strong light sources.
- Do not use the device next to radiation emitting equipment.
- Do not put the device in damp places or places where it might be exposed to moisture or liquids.

TRIUMPH BOARI

One Idea Ahead

- Do not insert any items inside of the device.
- Do not place heavy objects on the device.

#### **Power Supply**

- Please verify compatibility between the voltage value on back shell nameplate and the main power supply voltage value.
- In case of thunderstorm and lightning weather, please unplug power cord and antenna plug.
- When no one is indoors or the device will not be in use for an extended period of time, please unplug the power cord.
- Please protect the power cord from physical or mechanical damage.
- Please use the special power cord, and do not modify or extend the power cord.
- Please check and make sure the AC power ground wire is connected.

#### Screen

- When writing on screen, please do not use hard or sharp objects instead of styluses.
- When the screen requires cleaning, please unplug the power cord first.
- Please use a soft, dust-free, dry cloth to wipe the screen.
- Do not use water or a spray cleaner to clean the device.
- Please contact the service center for internal cleaning of the device.
- Do not display image with high brightness on the screen for a long time.

#### Range of Visibility

- The best distance between eyes of viewer and screen is 5 to 7 times of screen diagonal.
- The best viewing angle between eyes of viewer and listener and screen is within 176 degrees up and down, left and right.

#### Temperature

- Do not place the device near an electric radiator or heating unit.
- When moving the device from a low temperature area to a high temperature area, before connecting the device to power, please leave the device idle in the new environment for some time to allow for temperature adjustment, in order to sufficiently diffuse internal condensation prior to powering on.
- The Device's normal working temperature is 0 ~ 40°C, storage temperature is -20~60°C

#### Humidity

- Do not expose the machine to rain, moisture, or places near water.
- Please make sure the indoor environment is dry and cool, the machine's normal working humidity is 10~90%, storage humidity is 10~90%.

#### Ventilation

- Please place the machine in ventilated places, and ensure machine's good heat dissipation.
- Please ensure ventilation spaces 10 cm on the sides and back, and 20 cm on the top of the machine.

#### Headphones

• Extended use of headphones at high volumes may damage hearing.. If external headphones/earbuds are needed, please turn down the machine volume in advance.

#### Standby

• The standby button on the front of device body will not completely shut off the device, but only place the device in standby mode.

#### Battery

- Please dispose of used batteries in the proper manner and recycle.
- To avoid danger, please do not let children touch the battery, and do not put the battery into water.

#### Caution

• This product is a Level 4 product, and may cause radio interference in the living environment. In this case, the user may be required to take practical measures to mitigate the effects.

#### **Notes for Cleaning**

• There are vents on back cover, please do not use any liquid on or spray this area directly during cleaning.

#### Power Switch Status Signs

• "I" means power on, "O" means power off.

#### **Notes for Maintenance**

• This machine can only be maintained by certified engineer.

# 4. Preparing for Installation

Unpacking

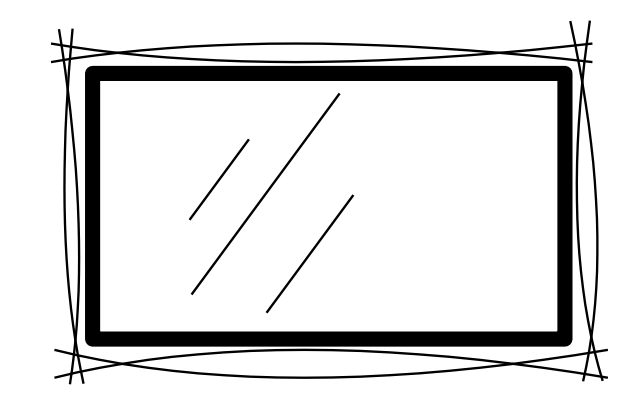

#### Accessories

Quick start guide, styluses, cleaning pads, remote control, power cords (UK, US, EU), VGA cable, touch OUT USB, headphone cable, AV cable, USB Flash Drive and VC Camera Bracket.

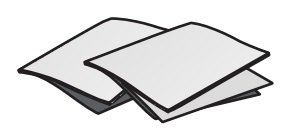

Quick Start Guide

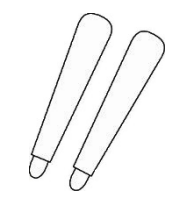

2x Stylus

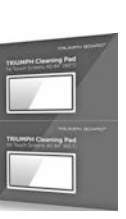

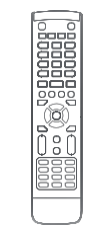

Cleanning Pads

Remote control

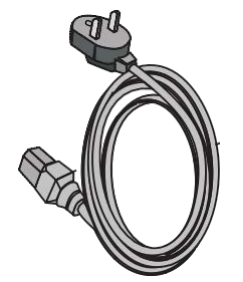

Power Cord (US, UK, EU)

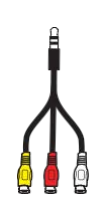

AV Cable

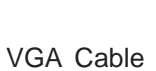

**USB** Flash Drive

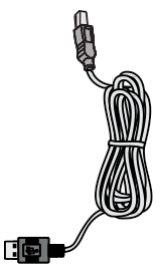

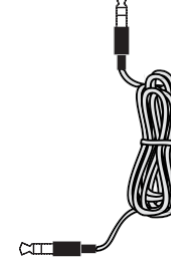

**USB** Cable

Headphone Cable

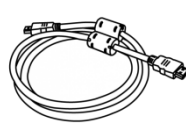

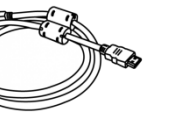

**HDMI** Cable

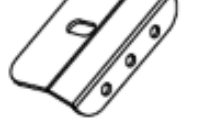

VC Camera Bracket

# **Control Panel**

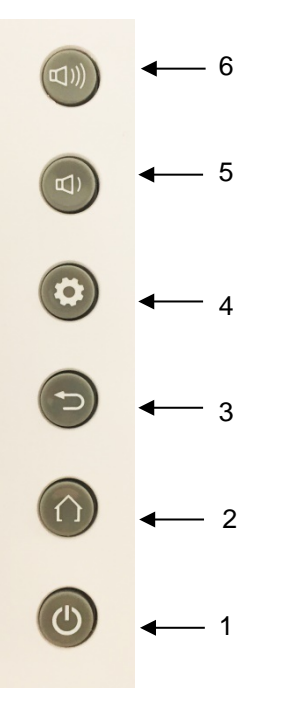

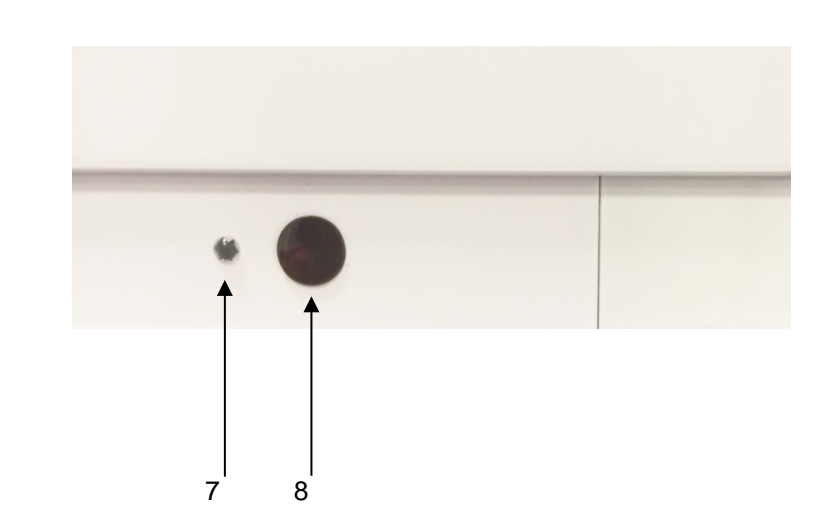

TRIUMPH BOARD® One Idea Ahead

| Number | Item                              | Function Description                                                                              |
|--------|-----------------------------------|---------------------------------------------------------------------------------------------------|
| 1      |                                   | Power on/off                                                                                      |
| 2      | HOME                              | HOME button: back to main interface                                                               |
| 3      | BACK                              | Return button: return to previous menu level                                                      |
| 4      | MENU                              | Menu button: call up function menu                                                                |
| 5      | VOL -                             | Volume down button: turn volume down                                                              |
| 6      | VOL +                             | Volume up button: turn volume up                                                                  |
| 7      | Power indicator                   | Indicator color shows the status of power on/off (on - green / standby mode - orange / off - off) |
| 8      | Remote control signal<br>Receiver | Receive the remote control signal.                                                                |

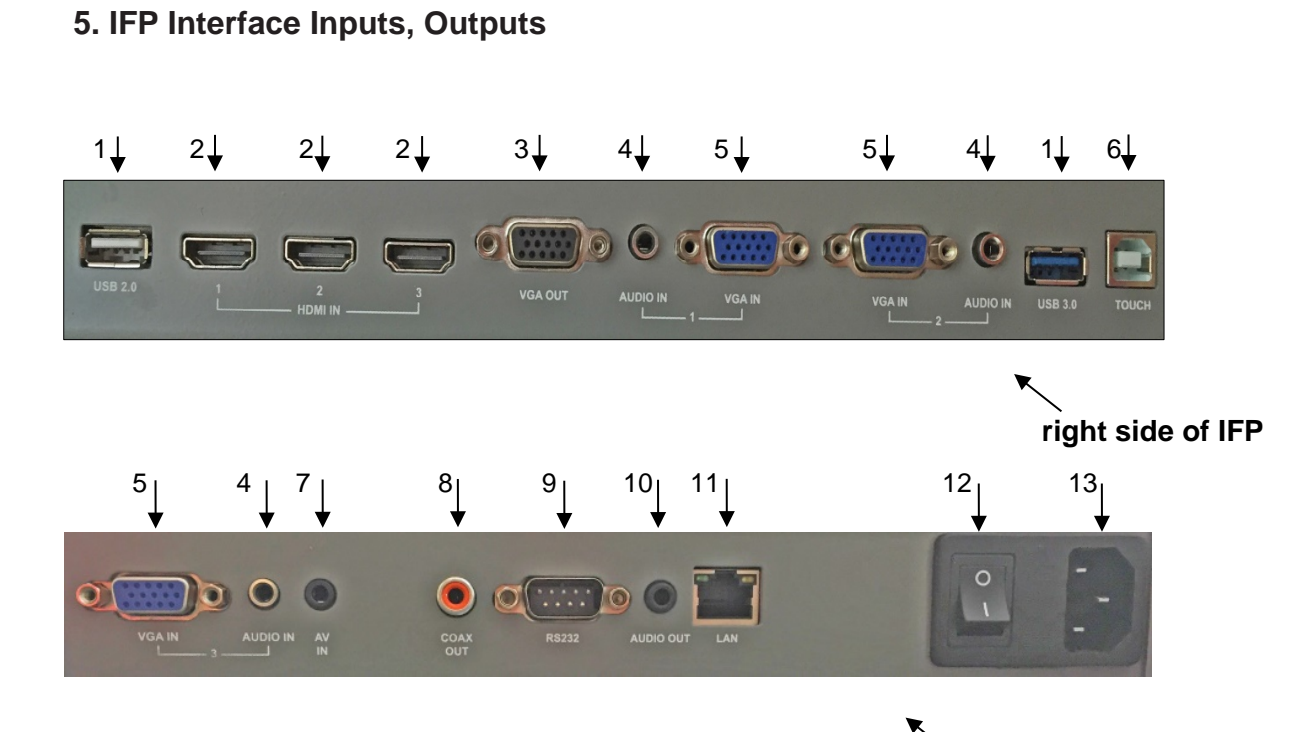

# right bottom side of IFP

TRIUMPH BOARD®

One Idea Ahead

| Ports                 | Description of Function                                                                                                    |
|-----------------------|----------------------------------------------------------------------------------------------------|
| 1. USB 2.0<br>USB 3.0 | Connect USB devices such as mobile hard disk, USB disk, USB keyboard and mouse, USB drives, etc.                                                                                                    |
| 2. HDMI IN            | High-definition multimedia interface signal input, for connecting to PC (personal computer) with HDMI output, set-top box, or other video device and can also implement touch function.                                                                                                    |
| 3. VGA OUT            | Connected to display devices with VGA input function                                                                                                    |
| 4. AUDIO IN           | External computer audio input                                                                                                    |
| 5. VGA IN             | External computer image input                                                                                                    |
| 6. TOUCH              | External computer touch signal input. Default touch function is available<br>under internal computer. When connecting an external computer, in<br>addition to connecting external computer VGA and audio signals, the<br>external computer's USB port needs to be connected to the equipment.<br>Under the condition that driver is installed, the external computer can be<br>touch controlled through the equipment (touch function is effective in PC,<br>VGA and HDMI channel by default) |
| 7. AV IN              | Composite video and audio input                                                                                                    |
| 8. COAX OUT           | Coaxial output                                                                                                    |
| 9. RS232              | Serial interface, used for mutual transfer of data between devices                                                                                                    |
| 10. Audio Out         | 3,5mm connector Audio Out                                                                                                    |
| 11. LAN               | LAN interface, connecting RJ45 terminals.<br>(This network port is only used for Android system)                                                                                                    |
| 12. POWER SWITCH      | Power switch, to open and shut down AC power supply ON/OFF                                                                                                    |
| 13. AC IN             | AC power input, connecting AC power supply                                                                                                    |

# Mini PC 10A Interface Inputs, Outputs (optional)

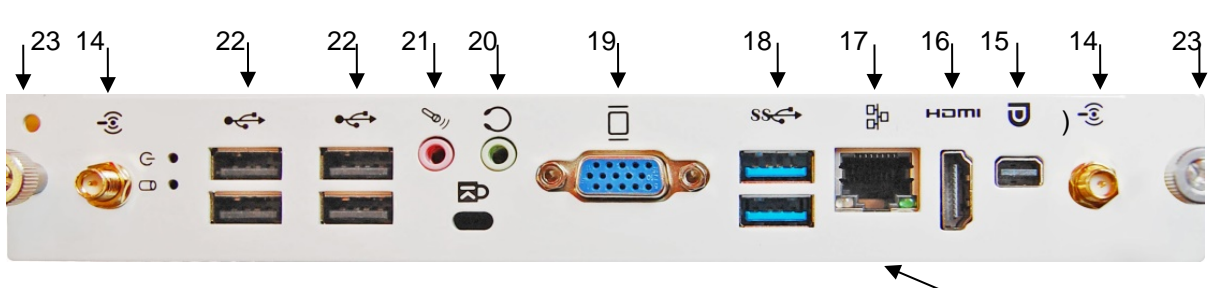

Mini PC 10A (optional)

| Ports                        | Description of Function                                                                                              |
|------------------------------|----------------------------------------------------------------------------------------------------|
| <sup>14.</sup> (φ)           | WIFI antenna interface                                                                                               |
| 15. MINI DISPLAY<br>PORT OUT | Connection to device with Display Port input function                                                                |
| 16. HDMI OUT                 | Connection to devices with HDMI input function                                                                       |
| 17. LAN (RJ45)               | Network interface, connecting RJ45 port to connect to the Internet. (This network port is only used for PC)          |
| 18. USB 3.0                  | USB 3.0 interface to connect USB devices, such as mobile hard disk, U disk, USB keyboard and mouse, USB drives, etc. |
| 19. VGA OUT                  | Connection to display device with VGA input function                                                                 |
| 20. EARPHONE                 | Connected to device with headphone input function                                                                    |
| 21. MIC                      | Connect to device with microphone voice collection (used for recording function)                                     |
| 22. USB 2.0                  | USB 2.0 interface to connect USB devices, such as mobile hard disk, U disk, USB keyboard and mouse, USB drives, etc. |
| 23. SCREWS                   | Screws for fixing the Mini PC into the slot of IFP.                                                                  |

## 6. Remote Control

Remote control button instructions

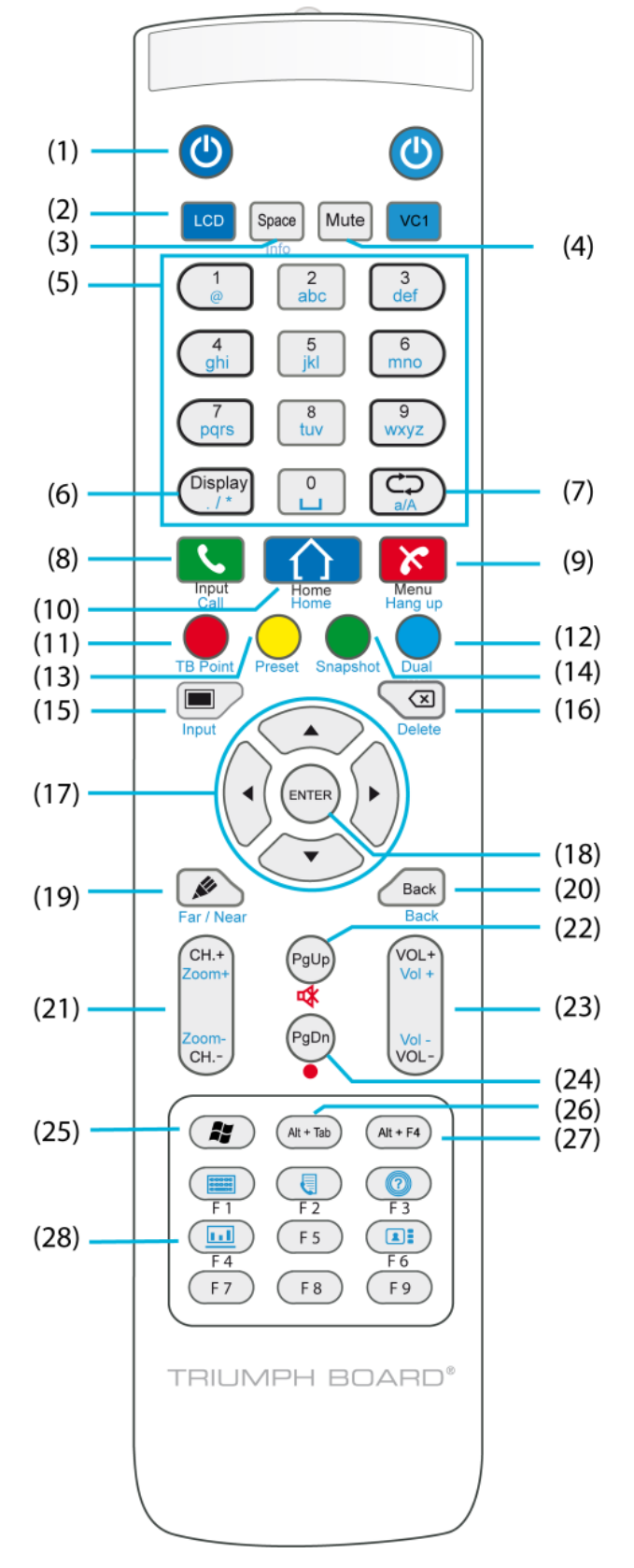

TRIUMPH BOARD®

One Idea Ahead

14

#### Detailed function description of remote control buttons

1. ψ: Press this button to enter standby mode when power is on; Click this button to switch on in standby mode

TRIUMPH BOARD®

One Idea Ahead

- 2. LCD: Press this button to control your LED LCD screen. Note: Your Remote control has been set-up automatically for the function of your LED LCD.
- 3. SPACE: Built-in computer Space key
- 4. 🕸: Mute switch
- 5. NUMERIC KEYS: Numeric input keys
- 6. DISPLAY: Display channel information
- 7.  $\square$ : Function button
- 8. INPUT: Input signal source selection key, choose different sources as needed
- 9. MENU: Setting menu button, press this button to pop up
- 10. HOME: Android system main screen button
- 11. RED: TV function button, Lock/Unlock touch function
- 12. BLUE: TV function button
- 13. YELLOW: TV function button
- 14. GREEN: TV function button
- 15. 🔳 :Single key for blank screen
- 16. 🗷 :Backspace key
- 17. Direction keys
- 18. ENTER: Confirmation key, press this key to confirm mode selection
- 19. Solution Quickly start writing software (TBC Lite in Android), select writing pen quickly if software is running
- 20. BACK: Return key
- 21. CH. +, CH.-: Function button
- 22. PG UP: Built-in computer page (previous page)
- 23. VOL+, VOL-: Volume switch key
- 24. PG DN: Built-in computer page (next page)
- 25. **4**: Built-in computer Windows key
- 26. ALT+TAB: Built-in computer spacebar Alt + Tab
- 27. ALT+F4: Built-in computer program window close button
- 28. F1-F8: Built-in computer F1 F9 function keys

NOTE: In case of no built-in computer, all function keys relating to the computer are regarded as having no operating functions.

#### **Remote Control Use Instructions**

#### Install Batteries (batteries not included)

1) Open back cover of battery compartment on the back of remote control

2) Install AAA type batteries according to the corresponding electrode, make sure battery positive and negative poles are correctly placed ("+"to"+", "-" to "-"), please do not mix old and new batteries

3) After batteries are installed, close the back cover of battery compartment, and snap the clip fastener shut against the bottom of the remote.

<u>TRIUMPH BOARD</u>®

One Idea Ahead

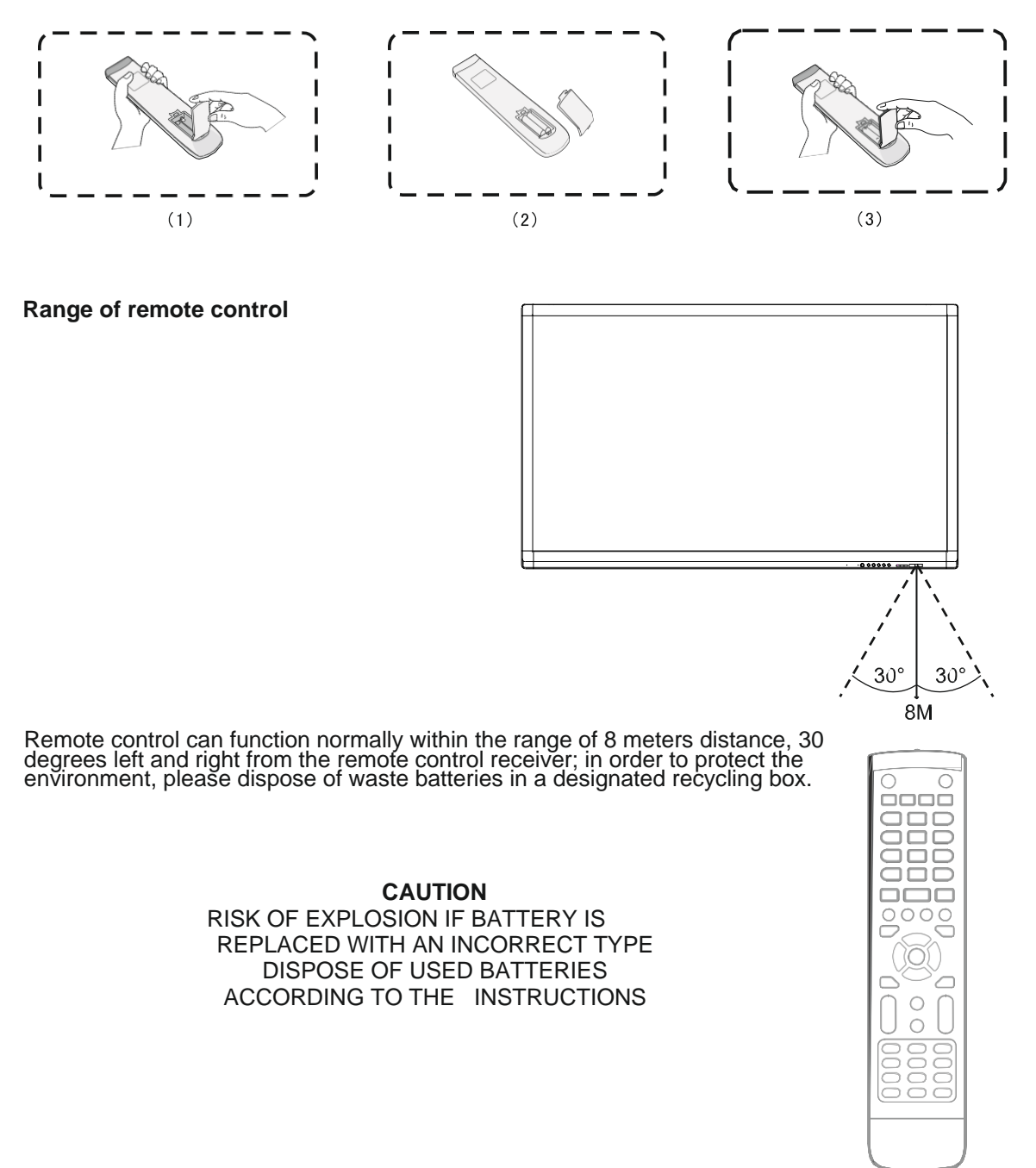

# 7. Connection and Set Up

#### CAUTION

For the safety of you and the device, please do not connect any power cord before the external device has been prepared.

#### **External Computer and Touch Connection**

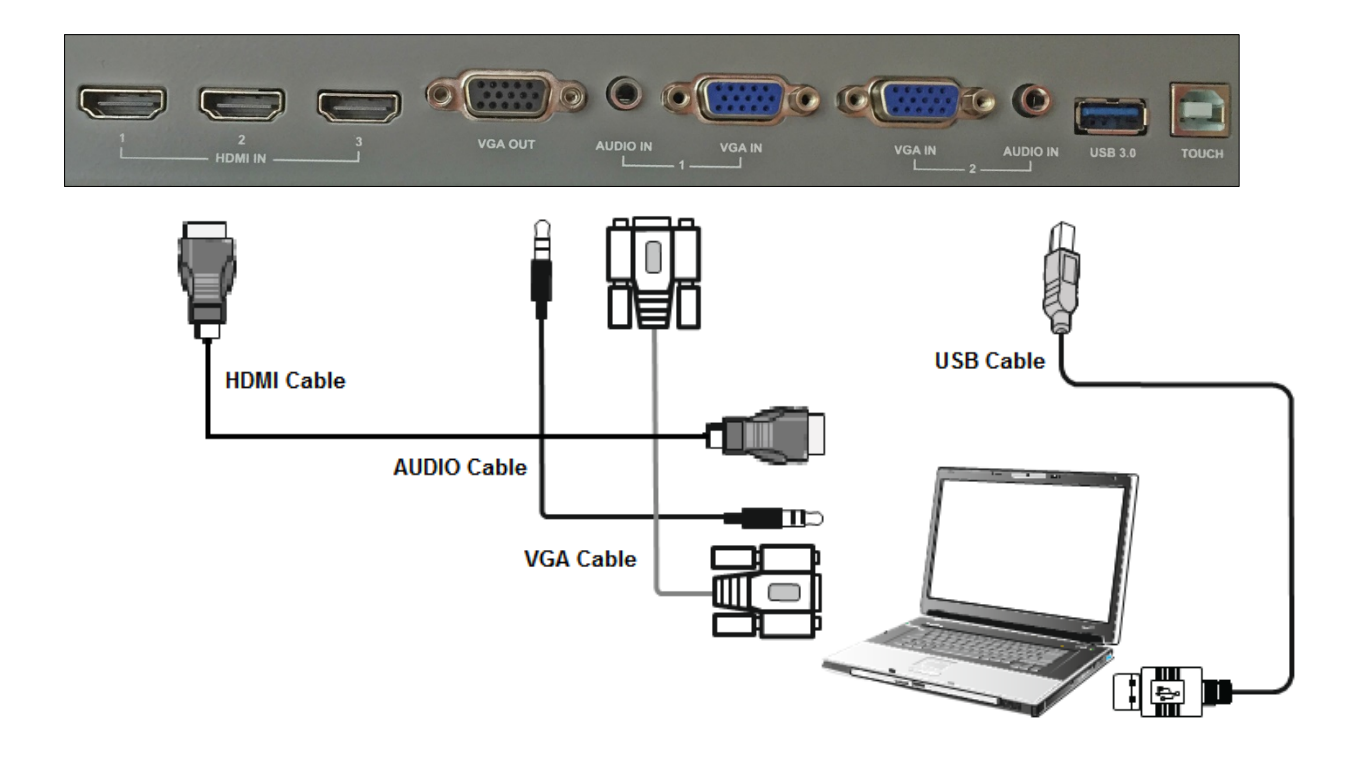

- (1) Use VGA line to connect to VGA output port of external computer, and meanwhile use headphone audio line to connect to external computer audio output interface.
- (2) Use USB line to connect to external computer USB port.
- (3) After connection is completed, plug in power cord, and switch POWER to on.
- (4) Start external computer.
- (5) Press  $\bigcirc$  key, and the equipment is powered on.
- (6) Press the INPUT key to switch to VGA channel.

#### NOTE:

External computer input, equipment's best resolution is 1920x1080. External computer can also connect to the equipment through the HDMI cable

Recommended computer configuration:
 2.0GHZ Processor, 1GB Memory, min. 256 color display card
 1GB Available Hard Drive, Support Resolution 800\*600, 1024\*768
 VGA-OUT/HDMI-OUT, Audio-OUT, USB Interface

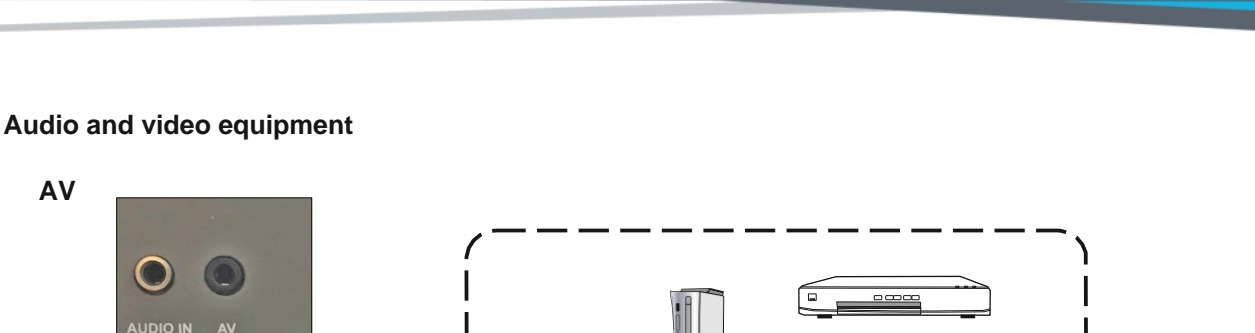

Ô

0.0

TRIUMPH BOA

W

One Idea Ahead

- (1) Use AV audio and video lines to connect audio and video equipment with AV output (yellow for video, red for right sound channel, and white for left sound channel)
- (2) After line connection, plug in power cord, and switch power to On
- (3) Press Uto turn equipment ON

VIDEO

VIDEO

(4) Press INPUT key to switch to CVBS port

#### HDMI1 / HDMI2 / HDMI3

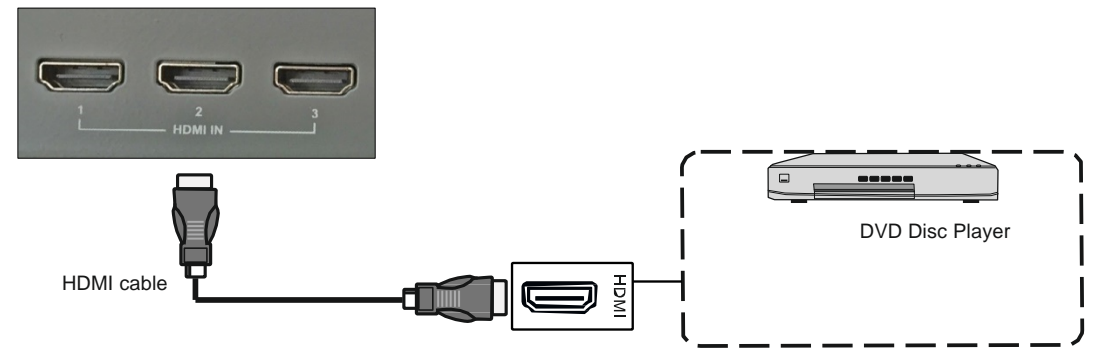

- (1) Use HDMI line to connect audio and video equipment with HDMI output
- (2) After line connection, plug in power cord, and switch power On
- (3) Press U to turn equipment ON
- (4) Press INPUT key to switch to HDMI port

#### **Coaxial connection**

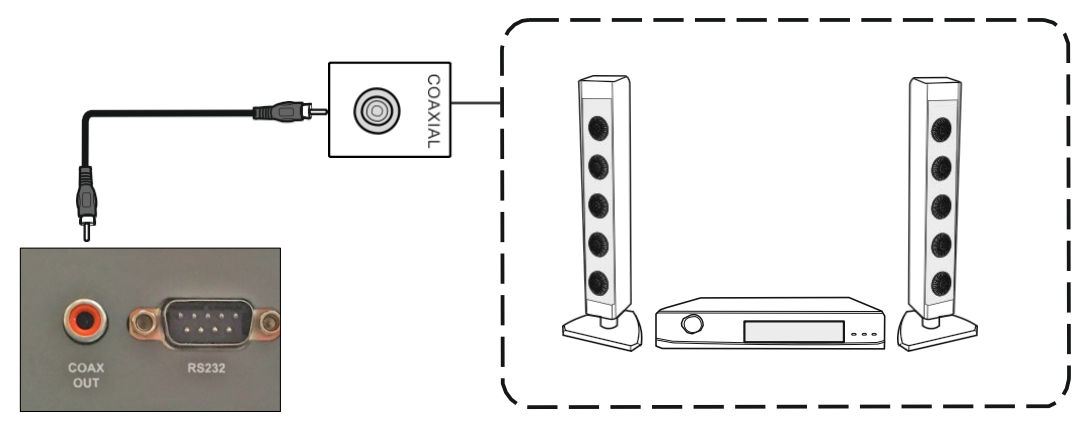

- (1) Use coaxial line to connect audio device with coaxial input
- (2) After line connection, plug in power cord, and switch power to ON
- (3) Press U to turn equipment on

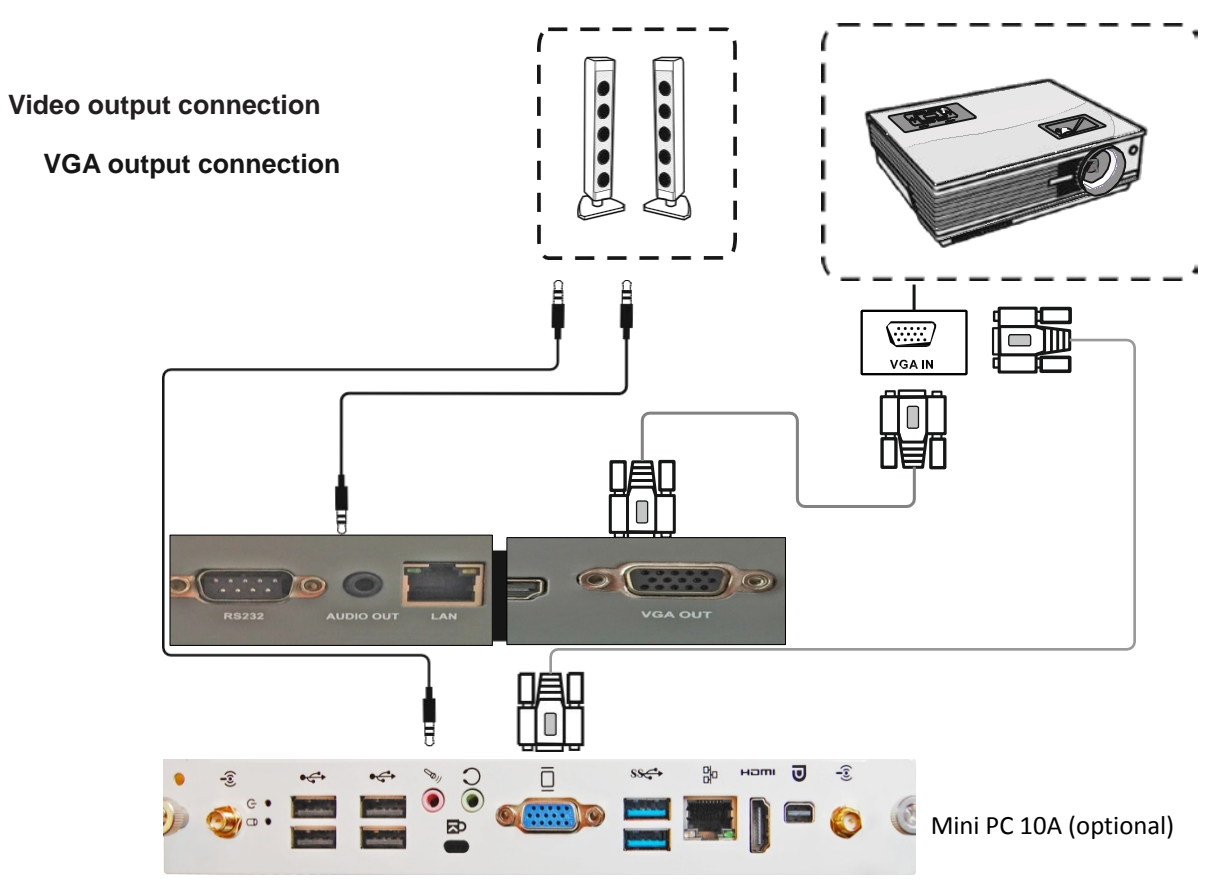

- (1) Use VGA line to connect display devices with VGA input, and use headphone line to connect sound output
- (2) After line connection, plug in power cord, and switch power to On
- (3) Press **U** to turn equipment on
- (4) Press INPUT key to switch to PC port
- (5) Set internal computer as VGA output or multi-screen display TV

Note: VGA OUT of TV outputs VGA IN graphics and sound

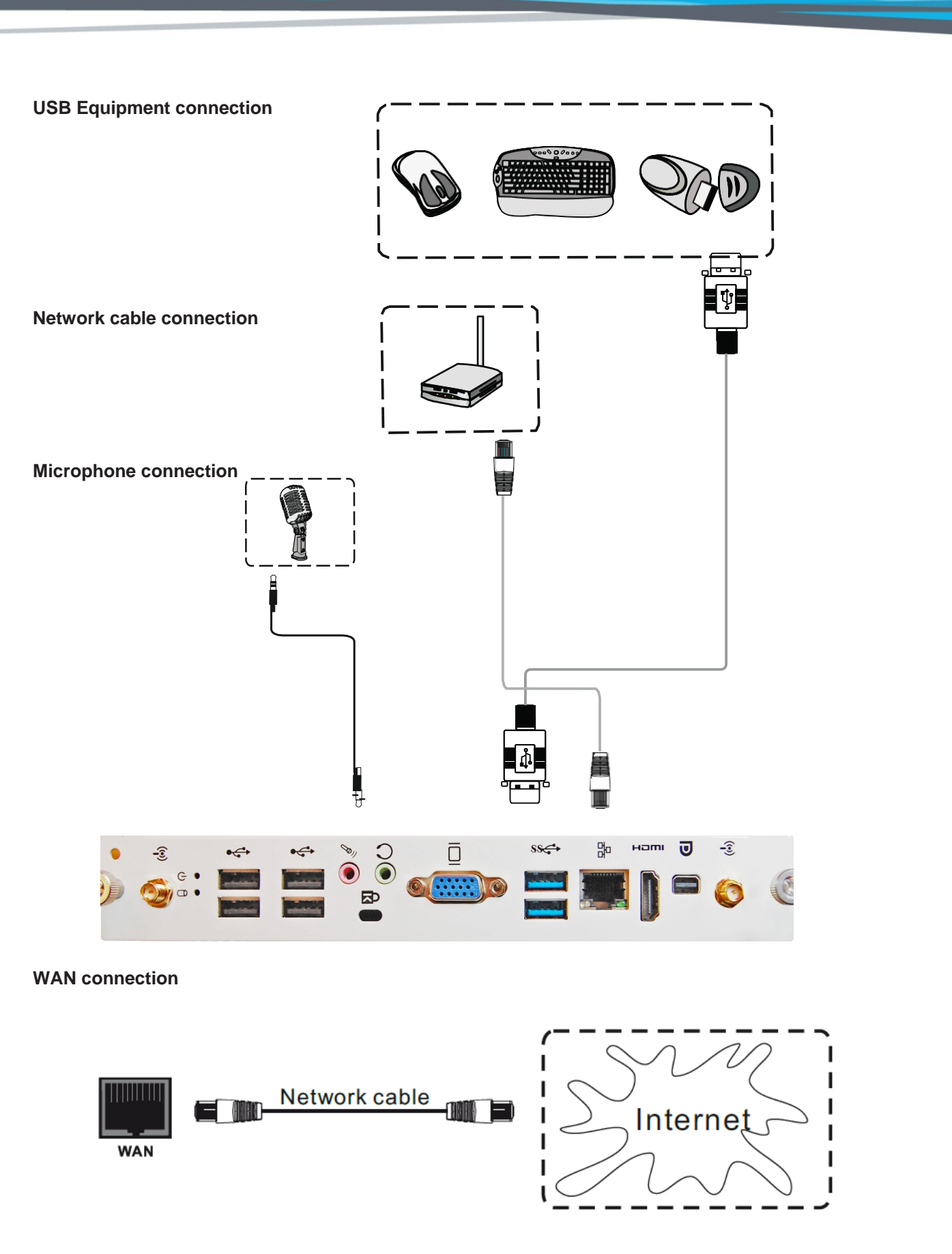

JMPH BOA

 $\mathbb{D}^{\mathbb{R}}$ 

One Idea Ahead

TRIL

**NOTE**: If the user wants the built-in computer and android system to connect to the Internet at the same time.

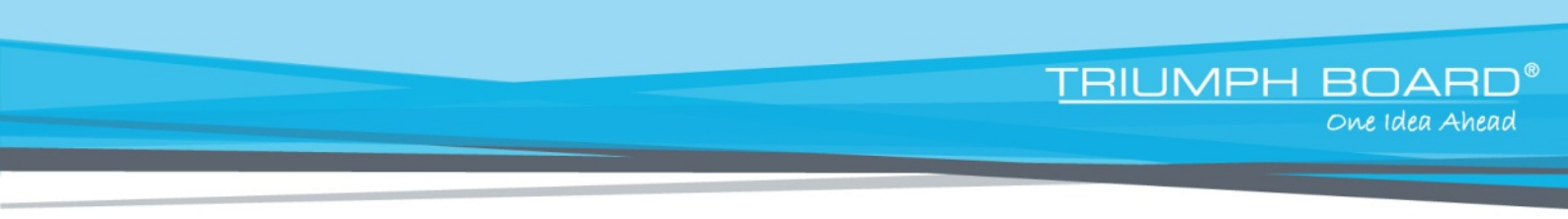

#### **RS232 Serial port connection**

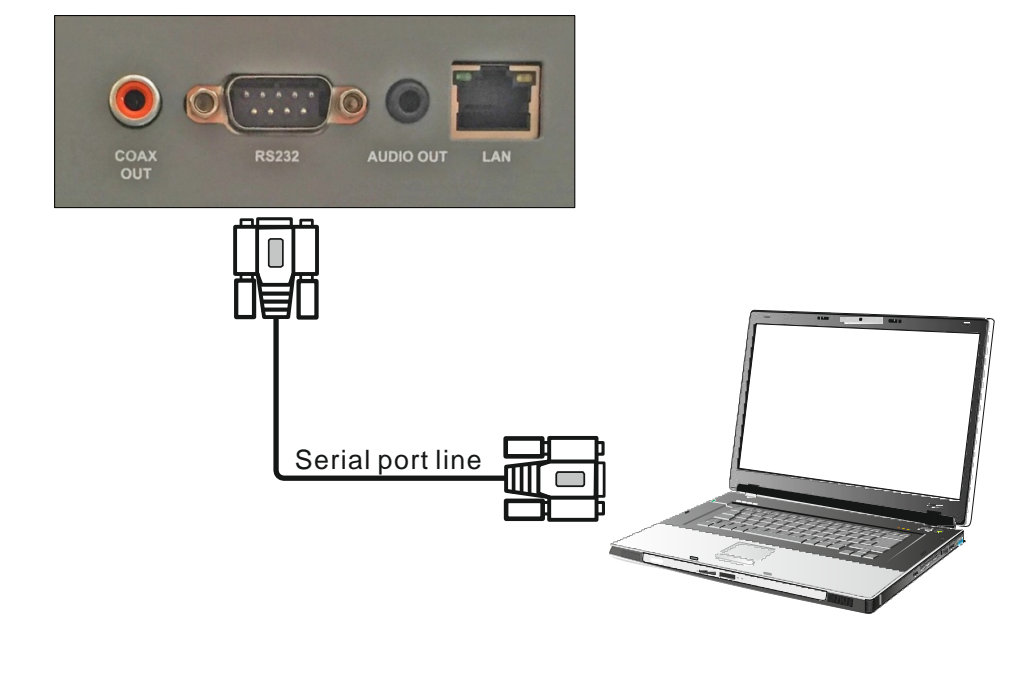

Computer

After using the serial port line to connect central control equipment and the device, certain functions of the device can be controlled via the central control device, such as: device ON/OFF, and adjustment of sound volume, etc.

#### **Basic PC Operations:**

1. If the TV is on and the computer is not started, press INPUT key to switch from channels other than PC to the PC channel, then turn on the computer.

2. When the computer is on, hold down POWER key for 2 seconds, click to select "Confirm" in the pop-up reminder menu to shut down the TV and computer simultaneously.

3. Under the PC channel when it is on, touch to select "WINDOWS" button on the lower left of the desktop or press "WINDOWS" key on remote control, and then select "power off" item, to turn off computer without turning off TV.

## 8. Menu Operation

#### **One Touch Menu Operation**

#### Call up method

Take middle point position on the bottom of display screen as the starting point, use finger or stylus to drag towards screen center position to call up touch menu, as shown below.

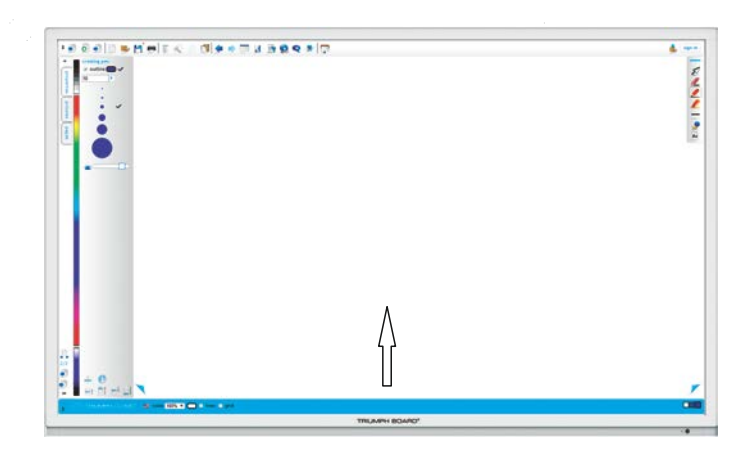

<u>TRIUMPH BOARD®</u>

One Idea Ahead

#### Settings menu

Input Settings

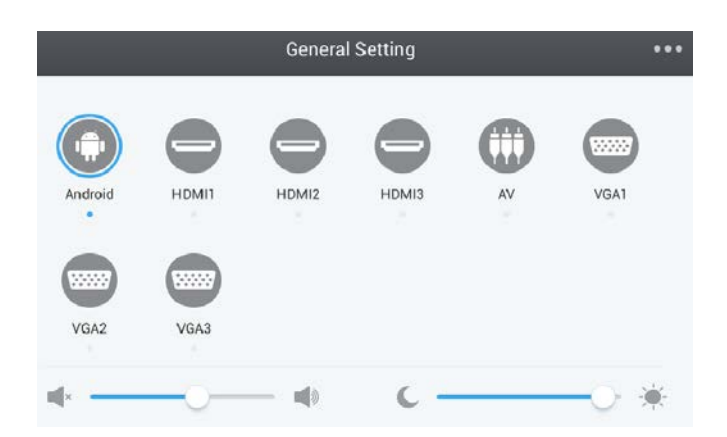

Press INPUT button on remote control or via above "A" touch method to call up General Setting menu;

Press  $\nabla/\Delta/\langle/\rangle$  button on the remote control to select the channel you need;

 Press the Enter button on the remote control, or click directly to confirm selected input channel;

Press return key on the remote control, or click blank area outside menu to exit menu.

Note: PC channel will only display when you connect the built-in computer.

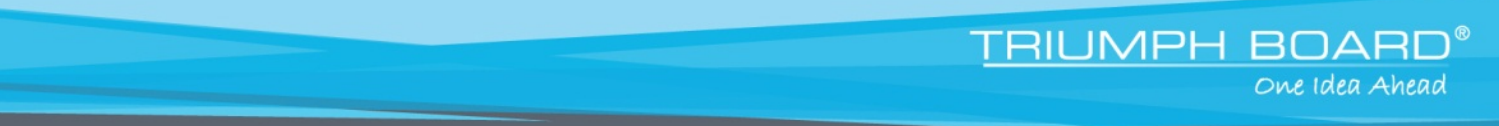

#### **Volume and Brightness Settings**

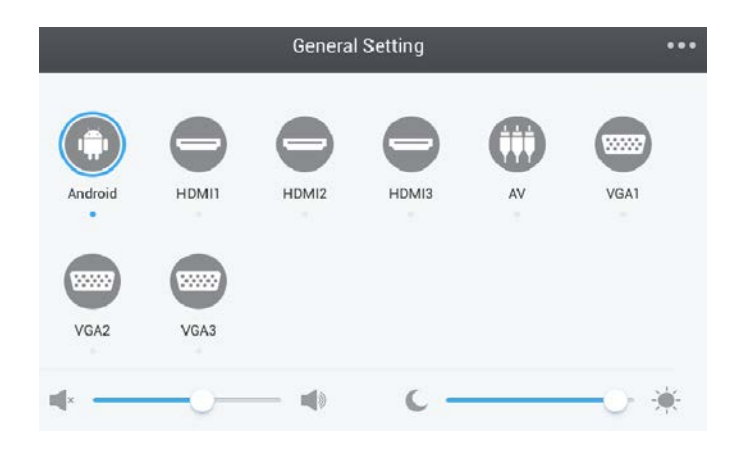

- Press INPUT button on the remote control or via touch A method to call up Input Setting menu;
- Press ◀ ▶ button on the remote control or drag volume adjustment progress bar to adjust volume
- Press ◄/▶ button on the remote control or drag brightness adjustment progress bar to adjust
- Press return key on the remote control, or click blank area outside menu to exit menu.

| < Audio    | Scr            | een           | Display |
|------------|----------------|---------------|---------|
| <b>(</b> ) | $\bigcirc$     |               |         |
| Volume     | Bass           | Treble        | Balance |
|            | Standard Movie | Meeting Class | Mute    |

#### Audio Settings

- Press INPUT button on remote control or use touch method A to call up the General Setting menu;
- Press ▶ button on the remote control or click General Setting " icon directly to enter Audio Setting menu;
- Press s button on the remote control or click mute icon to Mute On/Off
- Press return key on the remote control, or click blank area outside menu to exit menu.

#### **Display Settings**

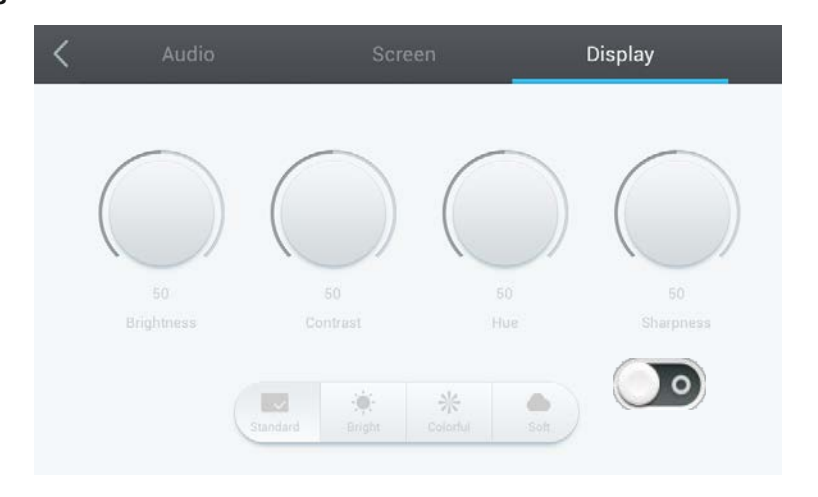

TRIUMPH BOARI

One Idea Ahead

- Press INPUT button on the remote control or via touch use method A to call up the General Setting menu;
- Press ▶ button on the remote control under General Setting menu or click " <sup>™</sup>"icon with touch pen to enter the Display Setting menu;
- Press ▼/▲/◀/▶button on the remote control or click directly to select and adjust each option;
- Press return key on the remote control, or click blank area outside menu with touch pen to exit menu.

#### **Brightness**

Press ◄/▶ button on the remote control or directly drag icon with touch pen to adjust brightness of image;

#### Contrast

Press ◄/► button on the remote control or directly drag icon with touch pen to adjust contrast of image;

#### Hue

Press ◀/▶ button on the remote control or directly drag icon with touch pen to adjust hue of image;

#### Sharpness

Press ◄/▶ button on the remote control or directly drag icon with touch pen to adjust sharpness of image;

#### Standard, Bright, Colorful, Soft image presets

• Press ◀/▶ button on the remote control or directly click on presets icons to change image presets

#### **Screen Settings**

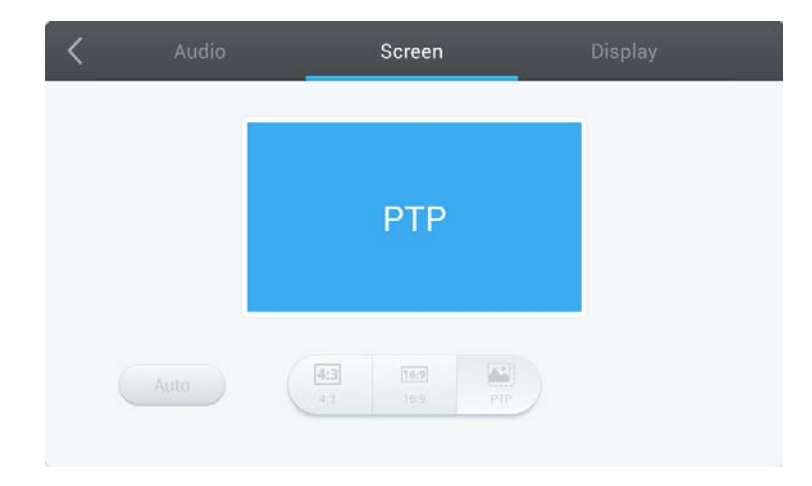

- Under channels other than Android, press Menu button on the remote control or via touch A method to call up General Setting menu;
- Press ► button on the remote control or click " \*\*\* " icon directly. Press Menu on remote control to enter Screen Setting menu;
- Press▼/▲/◀/▶ button on the remote control or click directly with touch pen to select and adjust each option;
- Press return key on the remote control, or click blank area outside menu with touch pen to exit menu.

#### Aspect ratio 4:3

Press ◄/▶ button on the remote control or click on icon directly with touch pen to change aspect ratio of image.

#### Aspect ratio 16:9

• Press ◀/▶ button on the remote control or click on icon directly with touch pen to change aspect ratio of image.

#### PTP

 Press ◄/► button on the remote control or click on icon directly with touch pen to change aspect ratio of image.

#### Auto aspect ratio

• Press ◀/▶ button on the remote control or click on icon directly with touch pen to change aspect ratio of image.

Note: Different options in different channels can't be adjusted, please select according to actual situation.

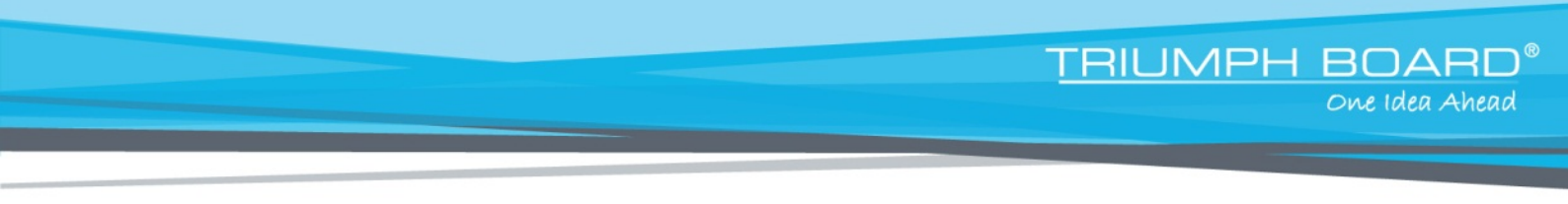

# 9. More Settings (Advanced settings)

#### Advanced settings menu

| Ethernet checking             | Switcher:    | ON                |
|-------------------------------|--------------|-------------------|
| 📃 Display                     | MAC address: | 00:25:92:A8:61:C8 |
| Storage                       |              |                   |
| Apps                          | IP address:  | 0.0.0.0           |
| 🛕 Language & Input            | Mask:        | 255.255.255.255   |
| ① Date & Time                 |              |                   |
| U Startup and shutdown        | Gate:        | 0.0.0.0           |
| S Floating Annotation Setting |              |                   |
| About device                  |              | Advanced          |
|                               |              |                   |
|                               |              |                   |
|                               |              |                   |

- Under Apps menu, click on Settings call up Advanced settings menu;
- Press ▼/▲/◀/▶button on remote control or click directly to select each option; Press return key on remote control or front panel of equipment to exit menu.

#### **Ethernet Checking**

View the current network connection status and the network parameters of the device.

#### Display

Adjust equipment display brightness/system wallpaper and system font size.

#### Storage

View the system storage information.

#### Apps

Display each application in Android system memory.

#### Language & Input

Adjust display language and input method settings of Android system.

#### Date & Time

Under Android system, set system time and format (time can be automatically obtained or manually set).

#### Startup and Shutdown

Adjust Launch setting and Timer switch

#### **Floating Annotation Setting**

Adjust Annotation menu

#### **About Device**

Display Android system software version information.

# System tool menu Fig.1 Fig.2

TRIUMPH BOARD®

One Idea Ahead

- Place two fingers on the screen (about 20~50mm apart) and keep in position more than two seconds under any channel to call up System tool menu (Figure1);
- In System tool menu, menu is shown in Figure 2.
- In System tool menu, input only using your fingers; stylus and remote control cannot perform annotation.

|   | System tool menu icon | Pop up/hide sub-menu icons                                                                       |
|---|-----------------------|--------------------------------------------------------------------------------------------------|
|   | Main back icon        | Click to return to previous operation interface                                                  |
|   | Main home icon        | Click to return to main interface of Android system                                              |
|   | Mark pen icon         | Click to make annotation in the picture                                                          |
|   | Screen Zoom icon      | Click to Zoom in/out actual screen                                                               |
|   | Apps icon             | Click to quick access to aplications                                                             |
|   | Screenshot icon       | Click for screenshot of actual screen image<br>Screenshot storage location: TB Finder/Notes/Mark |
|   | Mark clean icon       | Click to delete annotation in the picture                                                        |
|   | Red mark pen icon     | Red color annotation, click to change color                                                      |
| X | Close icon            | Click to close system tool menu                                                                  |

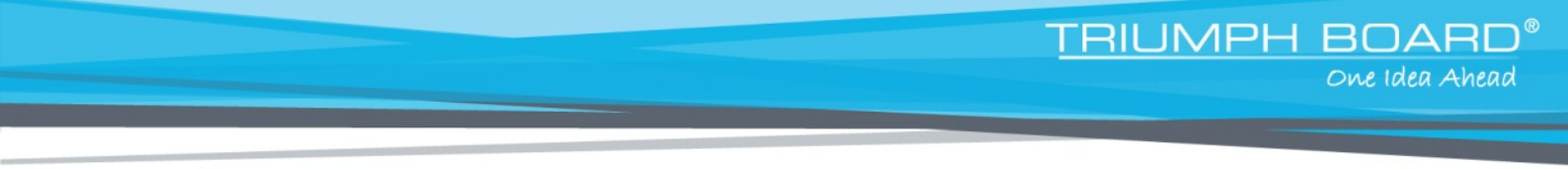

# **10. Android System Interface**

#### **Main Interface**

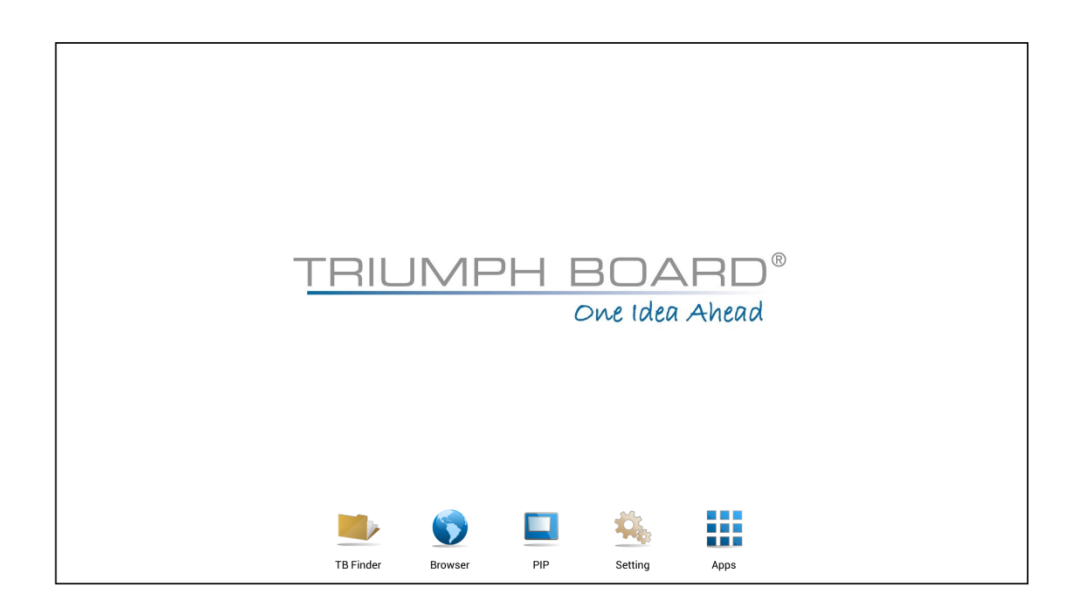

- Switch to Android channel to display main interface as shown above;
- Press ◄/▶key on the remote control to select icon below, and press Enter key to enter corresponding program, or click on the associated icon directly to enter the program;
- In any program, press the Home button on the remote control or <Home key> on the side frame of the IFP to return to the main interface.

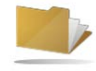

**TB** Finder

Display files in Android system memory and Android system external storage.

|         |                               | TB Finder |                            |
|---------|-------------------------------|-----------|----------------------------|
| Storage | All Doc 3 Note Picture        | Media     |                            |
| Usb1    | Download Notes VideoPresenter |           |                            |
|         |                               |           |                            |
|         |                               |           |                            |
|         |                               |           | sdcard<br>Time: 1970/01/01 |
| 2<br>ເ≩ |                               |           | 1                          |

| 1. Storage device display | Click with touch pen to enter corresponding storage devices area                                                                                         |
|---------------------------|----------------------------------------------------------------------------------------------------|
| 2. Menu/exit menu         | Click menu icon with touch pen to pop up menu options<br>{order (type/size/time)}<br>Click exit icon with touch pen to directly exit resource<br>browse. |
| 3. File type menu         | All: all types of files                                                                                                    |
|                           | Doc: Office files<br>Note: files with your mark<br>Picture: image files<br>Media: audio-video files                                                      |
| 4. File operation menu    | Can perform basic operationson a file such as select/delete/create/copy/cut                                                                              |
| 5. File arrangement menu  | Divided into two arrangement modes by icon and by list                                                                                                   |
| 6. Main display area      | Display files corresponding to type of storage (Storage, USB flash disk etc.)                                                                            |

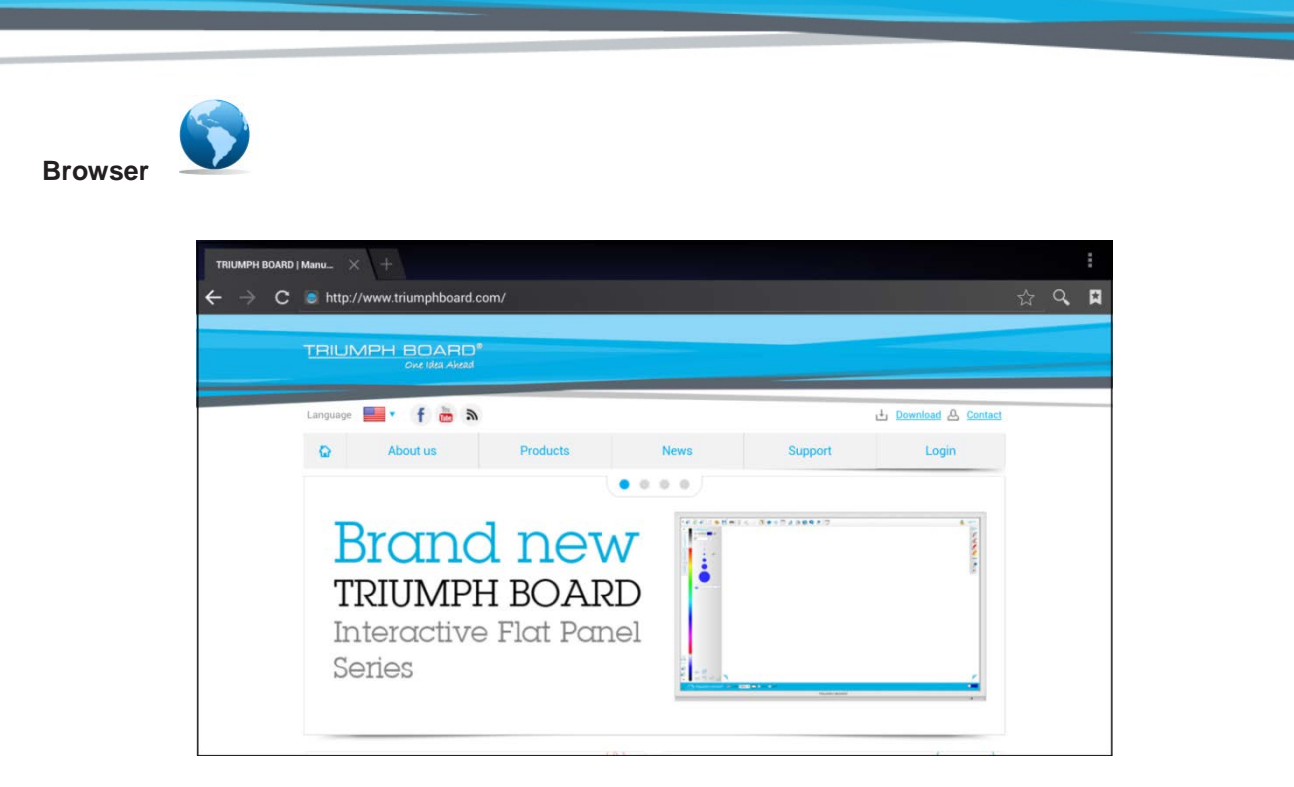

TRIUMPH BOARD®

One Idea Ahead

• In the connected network state, enter web browsing for surfing the internet, click on "x" symbol in the upper left corner to close it.

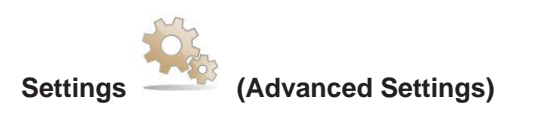

• Shortcut Settings in settings menu, see page 25.

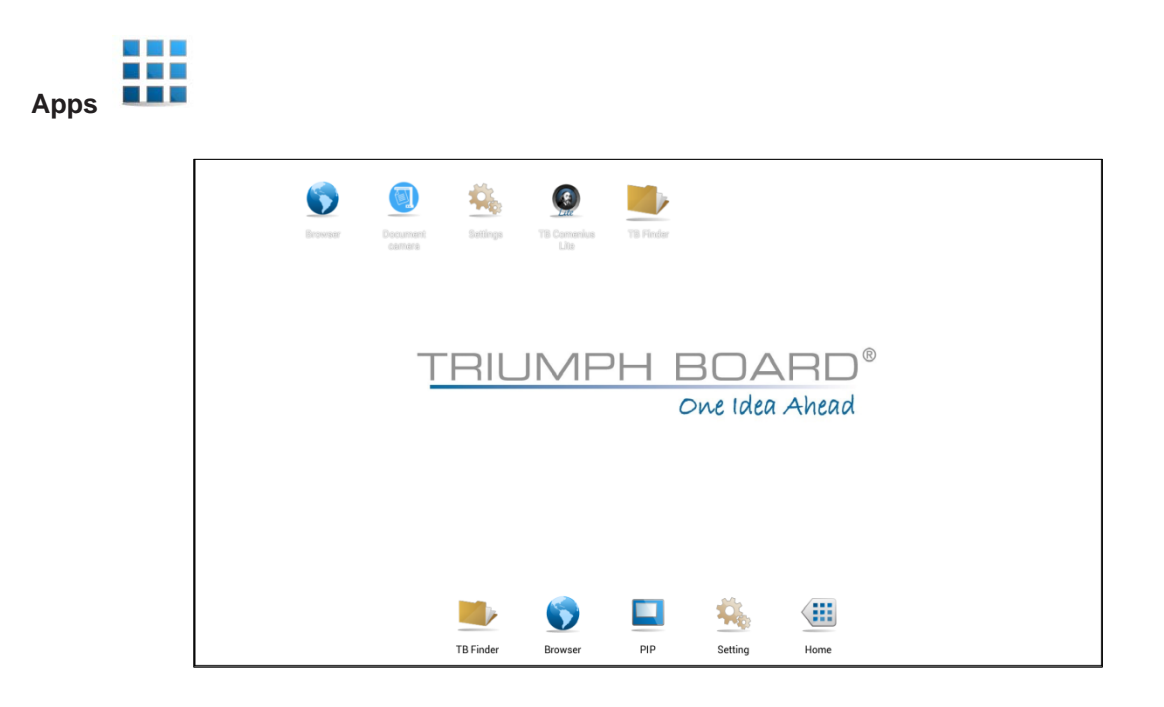

#### Caution!

Please note that you cannot install your own applications into the Apps section! Each application must be suitable for screen resolution and hardware specifications, as some apps may have display or performance problems!

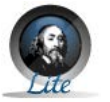

TB Comenius Lite

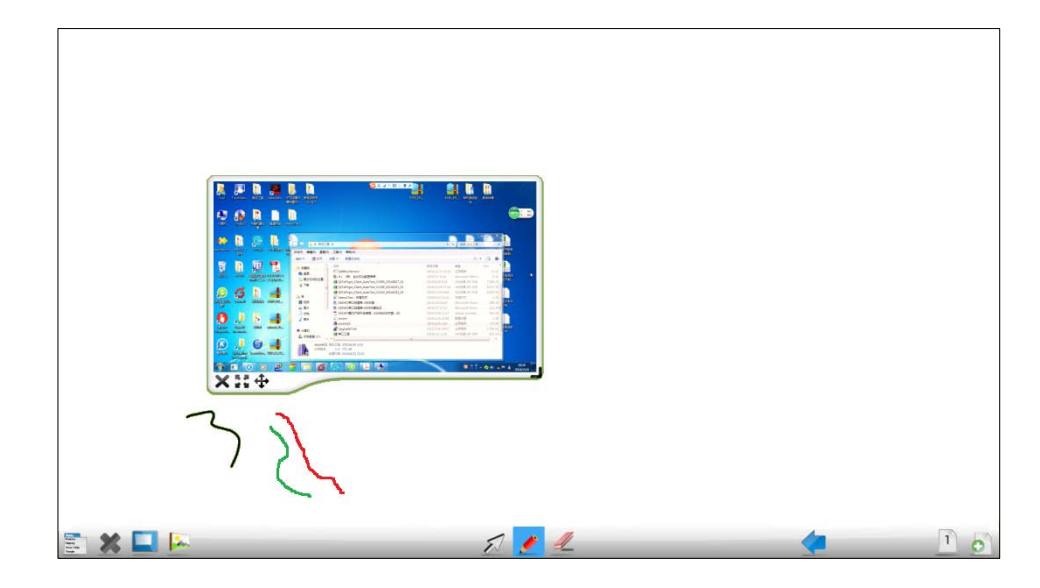

| Monu<br>Bstallon<br>Filipping<br>Show/Hide<br>Titangle | Menu icon          | Click to bring up sub-menu (change background/save)                                                     |
|--------------------------------------------------------|--------------------|----------------------------------------------------------------------------------------------------|
| ×                                                      | Exit icon          | Click to exit TB Comenius Lite software                                                                 |
|                                                        | Picture in picture | Click to brig up picture in picture interface, see page 30                                              |
|                                                        | Image import icon  | Click to import required image from memory card                                                         |
| Ð                                                      | Select icon        | Click to select Whiteboard writing symbols, can click or check to select                                |
| Ź                                                      | Brush icon         | Click to write, press long for three seconds to enter settings screen, to set brush color and thickness |
|                                                        | Eraser icon        | Click to erase writing symbols, can be erased by box selection                                          |
|                                                        | Undo icon          | Click to cancel previous step                                                                           |
|                                                        | Redo icon          | Click to restore previous step                                                                          |
|                                                        | Page icon          | Display writing page number displayed by current picture                                                |
| 0                                                      | Add page icon      | Click to add a new page of writing or image                                                             |

# 11. Multimedia File Playback Interface

#### Image play

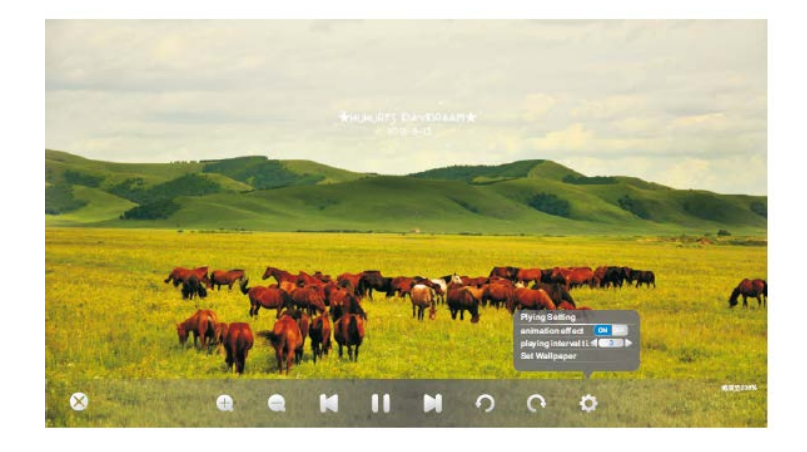

TRIUMPH BOARD® One Idea Ahead

- Close current picture
- Magnify current picture
- Reduce current picture
- ► Display previous picture
- II Play/pause
- Play next picture
- O Counterclockwise rotate current picture displayed
- Clockwise rotate current picture displayed
- Play setting {Animation effect (on/off)/Slide time interval/Set as wallpaper}

#### Audio play

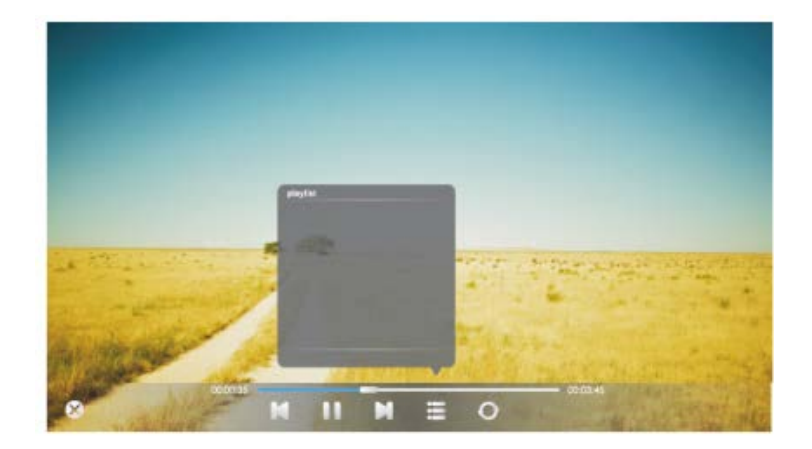

- Close current audio file
- Play previous audio
- II Play/pause file
- Play next audio file
- Playlist
- O Loop play
- Random play
- O Single play

# Video play

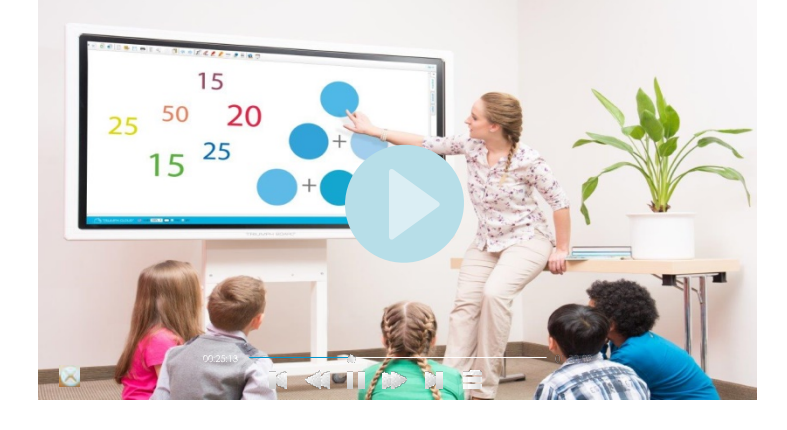

- Close current video file playing
- Play previous video
- File Fast backward
- II Play/pause
- Fast Forward
- Play next audio file
- Playlist

# 13. Troubleshooting

#### Board fails to work normally

| Pomoto control failuro          | 1. Check whether there are other objects between remote control and television remote control receiving window, blocking signal transmission and thus leading to failure of remote control. |
|---------------------------------|----------------------------------------------------------------------------------------------------|
| Remote control failure          | 2. Check whether the battery terminal in the remote control is correctly connected.                                                                                                    |
|                                 | 3. Check whether remote control needs battery replacement.                                                                                                    |
| Device automatically shuts down | 1. Check whether the sleep function is set or not.                                                                                                    |
|                                 | 2. Check whether there has been a sudden power outage.                                                                                                    |
|                                 | 3. Check whether there is no signal automatic shutdown.                                                                                                    |

#### PC mode

| Signal out of range                      | <ol> <li>Check whether display is set correctly.</li> <li>Check whether resolution is the best resolution.</li> <li>Adjust line and field synchronization in menu.</li> </ol> |
|------------------------------------------|----------------------------------------------------------------------------------------------------|
| Background has vertical lines or streaks | <ol> <li>Select automatic correction in menu.</li> <li>Adjust clock and phase position in menu.</li> </ol>                                                                    |
| Image lack of color, color is incorrect  | <ol> <li>Check whether VGA is not securely connected or has a quality problem.</li> <li>Adjust color and brightness or contrast in menu.</li> </ol>                           |
| Display format that is not supported     | <ol> <li>Select automatic correction in menu.</li> <li>Adjust clock and phase position in menu.</li> </ol>                                                                    |

#### **Touch Function**

| Touch function invalid           | <ol> <li>Check whether touch driver is installed and started.</li> <li>Check whether the size of article touched is comparable with finger.</li> </ol>        |
|----------------------------------|----------------------------------------------------------------------------------------------------|
| Touch positioning not<br>correct | <ol> <li>Check whether driver is properly installed and make correction.</li> <li>Check whether touch using finger or stylus is facing the screen.</li> </ol> |

#### **Video Malfunctions**

| No picture and no sound                                       | <ol> <li>Check whether the device is in active mode.</li> <li>Check whether the signal wire is plugged in securely, using the corresponding INPUT.</li> <li>If in internal computer mode, check whether internal computer is running.</li> </ol> |
|---------------------------------------------------------------|----------------------------------------------------------------------------------------------------|
| With horizontal or<br>vertical stripes or<br>image distortion | <ol> <li>Check whether signal wire is securely connected.</li> <li>Check whether other electronic equipment or power tools are placed around the device.</li> </ol>                                                                              |
| No color, color is weak or image is weak                      | <ol> <li>Adjust color and brightness or contrast in menu.</li> <li>Check whether signal wire is securely connected.</li> </ol>                                                                                                    |

#### **Audio Malfunctions**

| Image but no sound         | <ol> <li>Check whether mute button is pressed for mute.</li> <li>Press VOL. + / - to adjust volume.</li> <li>Check whether audio line is connected correctly.</li> </ol>                        |
|----------------------------|----------------------------------------------------------------------------------------------------|
| Only one speaker has sound | <ol> <li>Adjust sound balance in menu.</li> <li>Check whether computer sound control panel only sets up one sound channel.</li> <li>Check whether audio line is connected correctly.</li> </ol> |
| VGA output without sound   | 1. Check whether an external device is connected with headphone cable.                                                                                                    |

# 14. Software protocols

This document describes the hardware interface specification and software protocols of the RS232 interface communication between LED LCD and PC or other control unit with RS232 protocol.

TRIUMPH BOARD®

One Idea Ahead

# **14.1 Description**

#### Hardware specification

- LED LCD communication port is on the rear bottom side
- (1) Connector type: DSUB 9 Pin Male
- (2) Pin Assignment

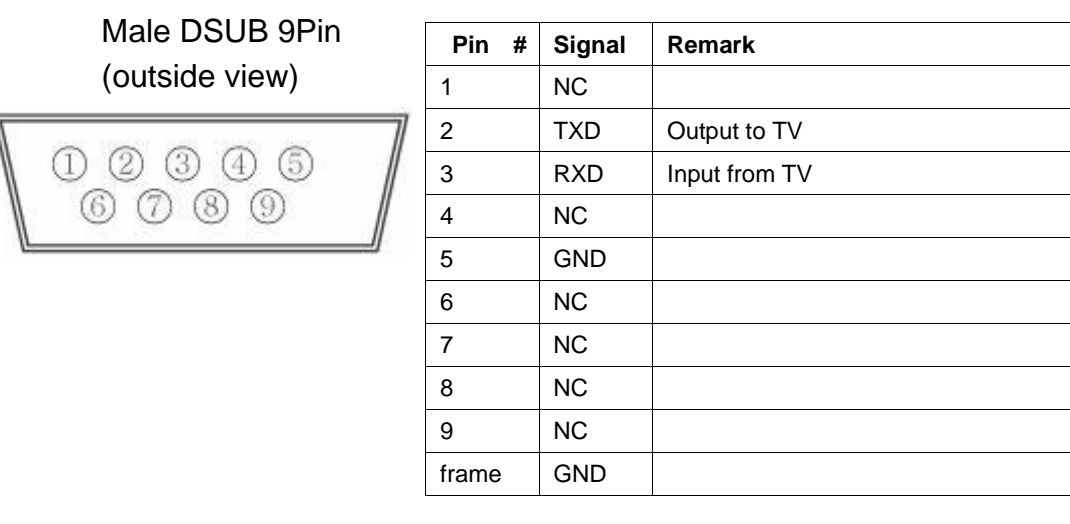

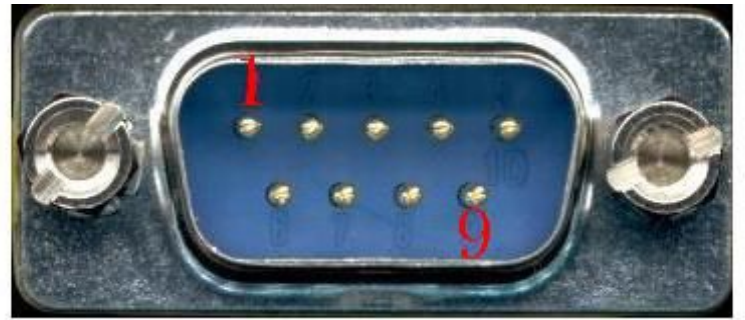

Pin2 is TXD, Pin3 is RXD. Pin-to-Pin connection as below.

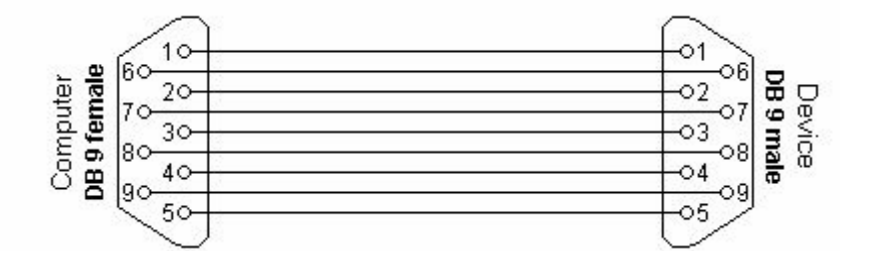

Serial port communication setting:

- Baud Rate Select: 9600bps (fixed)
- Data bits: 8bits (fixed)
- Parity:
- None (fixed)
- Stop Bits: 1(fixed)

# Protocols

Command Format

| No. | Content  | Description  | Remar                  |
|-----|----------|--------------|------------------------|
| 1   | 0xAA     |              | fixed value            |
| 2   | 0xBB     | Head         | fixed value            |
| 3   | 0xCC     |              | fixed value            |
| 4   |          | Main command |                        |
| 5   |          | subcommand   |                        |
| 6   | 0x00     | Length       | valid data             |
| 7   | checksum | checksum     | Sum from No.4 to No.6. |
| 8   | 0xDD     |              | fixed value            |
| 9   | 0xEE     | End          | fixed value            |
| 10  | 0xFF     |              | fixed value            |

TRIUMPH BOARD®

One Idea Ahead

## IR Code list

| Function | Mode    | Code                          | Note |
|----------|---------|-------------------------------|------|
| Power    | ON      | AA BB CC 01 00 00 01 DD EE FF |      |
|          | OFF     | AA BB CC 01 01 00 02 DD EE FF |      |
| Channels | TV      | AA BB CC 02 01 00 03 DD EE FF |      |
|          | CVBS    | AA BB CC 02 02 00 04 DD EE FF |      |
|          | VGA3    | AA BB CC 02 0B 00 0D DD EE FF |      |
|          | VGA1    | AA BB CC 02 03 00 05 DD EE FF |      |
|          | VGA2    | AA BB CC 02 04 00 06 DD EE FF |      |
|          | HDMI1   | AA BB CC 02 06 00 08 DD EE FF |      |
|          | HDMI2   | AA BB CC 02 07 00 09 DD EE FF |      |
|          | HDMI3   | AA BB CC 02 05 00 07 DD EE FF |      |
|          | PC      | AA BB CC 02 08 00 0A DD EE FF |      |
|          | Android | AA BB CC 02 0A 00 0C DD EE FF |      |
| Volume   | 000—100 | AA BB CC 03 00 xx ** DD EE FF |      |
|          | MUTE    | AA BB CC 03 01 00 04 DD EE FF |      |
|          | UNMUTE  | AA BB CC 03 01 01 05 DD EE FF |      |
| Accest   | 16:9    | AA BB CC 08 00 00 08 DD EE FF |      |
| Aspect   | 4:3     | AA BB CC 08 01 00 09 DD EE FF |      |

TRIUMPH BOARD® One Idea Ahead

|                | Point to point | AA BB CC 08 07 00 0F DD EE FF |      |
|----------------|----------------|-------------------------------|------|
| TV<br>channels | ATV 00-99      | AA BB CC 05 00 XX ** DD EE FF |      |
| Power of PC    | ON             | AA BB CC 09 01 00 0A DD EE FF | ОК   |
|                | OFF            | AA BB CC 09 00 00 09 DD EE FF | ОК   |
| Function       | Mode           | Code                          | Note |
|                | WIN            | AA BB CC 07 0B 00 12 DD EE FF |      |
|                | Space          | AA BB CC 07 46 00 4D DD EE FF |      |
|                | Alt+Tab        | AA BB CC 07 1D 00 24 DD EE FF |      |
|                | Alt+F4         | AA BB CC 07 1F 00 26 DD EE FF |      |
| Function of    | NUM_1          | AA BB CC 07 00 00 07 DD EE FF |      |
| Control        | NUM_2          | AA BB CC 07 10 00 17 DD EE FF |      |
| Control        | NUM_3          | AA BB CC 07 11 00 18 DD EE FF |      |
|                | NUM_4          | AA BB CC 07 13 00 1A DD EE FF |      |
|                | NUM_5          | AA BB CC 07 14 00 1B DD EE FF |      |
|                | NUM_6          | AA BB CC 07 15 00 1C DD EE FF |      |
|                | NUM_7          | AA BB CC 07 17 00 1E DD EE FF |      |
|                | NUM_8          | AA BB CC 07 18 00 1F DD EE FF |      |
|                | NUM_9          | AA BB CC 07 19 00 20 DD EE FF |      |
|                | NUM_0          | AA BB CC 07 1B 00 22 DD EE FF |      |
|                | Display        | AA BB CC 07 1C 00 23 DD EE FF |      |

|          | Refresh  | AA BB CC 07 4C 00 53 DD EE FF |              |
|----------|----------|-------------------------------|--------------|
|          | Input    | AA BB CC 07 07 00 0E DD EE FF |              |
|          | Home     | AA BB CC 07 48 00 4F DD EE FF |              |
|          | Menu     | AA BB CC 07 0D 00 14 DD EE FF |              |
|          | Delete   | AA BB CC 07 40 00 47 DD EE FF |              |
|          | Energy   | AA BB CC 07 4E 00 55 DD EE FF |              |
|          | UP       | AA BB CC 07 47 00 4E DD EE FF |              |
|          | DOWN     | AA BB CC 07 4D 00 54 DD EE FF |              |
|          | LEFT     | AA BB CC 07 49 00 50 DD EE FF |              |
|          | RIGHT    | AA BB CC 07 4B 00 52 DD EE FF |              |
|          | ENTER    | AA BB CC 07 4A 00 51 DD EE FF |              |
|          | Point    | AA BB CC 07 06 00 0D DD EE FF |              |
|          | Back     | AA BB CC 07 0A 00 11 DD EE FF |              |
|          | CH+      | AA BB CC 07 02 00 09 DD EE FF |              |
|          | CH-      | AA BB CC 07 09 00 10 DD EE FF |              |
|          | VOL+     | AA BB CC 07 03 00 0A DD EE FF |              |
|          | VOL-     | AA BB CC 07 41 00 48 DD EE FF |              |
|          | PageUp   | AA BB CC 07 42 00 49 DD EE FF |              |
|          | PageDown | AA BB CC 07 0F 00 16 DD EE FF |              |
|          | F1       | AA BB CC 07 45 00 4C DD EE FF |              |
|          | F2       | AA BB CC 07 12 00 19 DD EE FF |              |
|          | F3       | AA BB CC 07 51 00 58 DD EE FF |              |
|          | F4       | AA BB CC 07 5B 00 62 DD EE FF |              |
|          | F5       | AA BB CC 07 44 00 4B DD EE FF |              |
|          | F6       | AA BB CC 07 50 00 57 DD EE FF |              |
|          | F7       | AA BB CC 07 43 00 4A DD EE FF |              |
|          | F8       | AA BB CC 07 1A 00 21 DD EE FF |              |
|          | F9       | AA BB CC 07 04 00 0B DD EE FF |              |
|          | F10      | AA BB CC 07 59 00 60 DD EE FF |              |
|          | F11      | AA BB CC 07 57 00 5E DD EE FF |              |
|          | F12      | AA BB CC 07 08 00 0F DD EE FF |              |
|          | RED      | AA BB CC 07 5C 00 63 DD EE FF |              |
|          | GREEN    | AA BB CC 07 5D 00 64 DD EE FF | $\mathbf{h}$ |
|          | YELLOW   | AA BB CC 07 5E 00 65 DD EE FF | $\lambda$    |
|          | BLUE     | AA BB CC 07 5F 00 66 DD EE FF | $\lambda$    |
| Function | Mode     | Code                          | Note         |
|          |          |                               |              |

TRIUMPH BOARD® One Idea Ahead

# Status Check Codes:

| Function                   | Search Code                   | Reply Code                    | Status       | Example                                                                                        |
|----------------------------|-------------------------------|-------------------------------|--------------|------------------------------------------------------------------------------------------------|
| Check                      | AABBCC0102                    | AA BB CC 80 00 00 80 DD EE FF | ON           |                                                                                                |
| Power<br>Status            | 0003DDEEFF                    | AA BB CC 80 01 00 81 DD EE FF | OFF          |                                                                                                |
| Check<br>volume            | AABBCC0302<br>0005DDEEFF      | AA BB CC 82 00 xx ** DD EE FF | Volume is xx | xx=the amount of volume. EX.                                                                   |
|                            |                               |                               |              | The volume is<br>30(decimal)=1E<br>(Hexadecimal),<br>xx=1E,**=03+00<br>+1E(Hexadecim<br>al)=21 |
| Check                      | AABBCC0303                    | AA BB CC 82 01 00 83 DD EE FF | MUTE         |                                                                                                |
| audio 0006DDEEFF<br>status | AA BB CC 82 01 01 84 DD EE FF | UNMUTE                        |              |                                                                                                |
| Check                      | AABBCC0200<br>0002DDEEFF      | AA BB CC 81 01 00 82 DD EE FF | TV           |                                                                                                |
| input                      |                               | AA BB CC 81 02 00 83 DD EE FF | AV           |                                                                                                |
| 312103                     |                               | AA BB CC 81 03 00 84 DD EE FF | VGA1         |                                                                                                |
|                            |                               | AA BB CC 81 04 00 85 DD EE FF | VGA2         |                                                                                                |
|                            |                               | AA BB CC 81 05 00 86 DD EE FF | HDMI3        |                                                                                                |
|                            |                               | AA BB CC 81 06 00 87 DD EE FF | HDMI1        |                                                                                                |
|                            |                               | AA BB CC 81 07 00 88 DD EE FF | HDMI2        |                                                                                                |
|                            |                               | AA BB CC 81 08 00 89 DD EE FF | PC           |                                                                                                |
|                            |                               | AA BB CC 81 0A 00 8B DD EE FF | ANDROID      |                                                                                                |
|                            |                               | AA BB CC 81 0C 00 8D DD EE FF | WHDI         |                                                                                                |
|                            |                               | AA BB CC 81 0B 00 8C DD EE FF | VGA3         |                                                                                                |
| Check PC                   | AABBCC0902<br>000BDDEEFF      | AA BB CC 83 00 00 83 DD EE FF | ON           |                                                                                                |
| status                     |                               | AA BB CC 83 01 00 84 DD EE FF | OFF          |                                                                                                |
|                            |                               | AA BB CC 83 02 00 85 DD EE FF | SLEEP        |                                                                                                |
|                            |                               | AA BB CC 83 03 00 86 DD EE FF | Hibernate    |                                                                                                |

## 15. Maintenance

Proper maintenance can prevent many early defects. Regular, careful cleaning can keep the device like brand- new.

Please unplug power plug before cleaning and maintenance, to prevent electric shock.

#### **Clean screen**

Mix a small amount of fabric softener or dishwashing detergent with warm water. Dip a soft cloth into the mixture, and then wring to a semi-dry state. Use this to wipe the screen of the device. Repeat several times, being careful not to squeeze any liquid into the device when wiping the device.

#### **Clean front frame**

Please use dry, soft, lint-free cloth to wipe front frame.

#### Device to remain unused for extended period

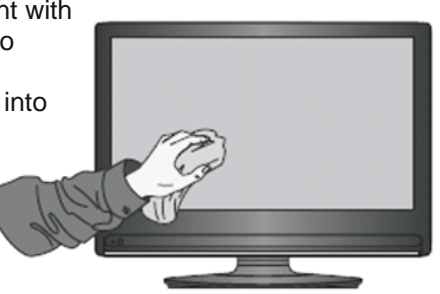

TRIUMPH BOARI

One Idea Ahead

If the device will not be used for an extended period of time, such as during a vacation, please make sure to unplug the cord to prevent any possible dangers caused by power surges from lightning.

# For cleaning glass surface of your IFP, we recommended to use TRIUMPH Cleaning Pads EAN:8592580083365.

#### 16. Display Mode

| 1. VGA mode               |                      |  |
|---------------------------|----------------------|--|
| Resolution / Display mode | Field frequency (Hz) |  |
| 640x480                   | 60                   |  |
| 800x600                   |                      |  |
| 1024x768                  | 60                   |  |
| 1280x800                  | 80                   |  |
| 1020×1020                 | 50                   |  |
| 192081060                 | 60                   |  |

#### 2. HDMI mode

| Resolution / Display mode | Field frequency (Hz) |  |
|---------------------------|----------------------|--|
| 480p                      |                      |  |
| 480i                      | 60                   |  |
| 576p                      | - 50                 |  |
| 576i                      |                      |  |
|                           | 50                   |  |
| 720р                      | 60                   |  |
| 4000                      | 50                   |  |
| 1080i                     | 60                   |  |
| 1000                      | 50                   |  |
| 1080p                     | 60                   |  |
| 2160p                     | 30                   |  |

# **17. Repair Service and Contacts**

Please contact your local supplier regarding warranty and technical service. You can find all warranty conditions and service partners on our website <u>www.triumphboard.com/support/warranty</u>. If you have any questions please email us at <u>info@triumphboard.com</u>

<u>TRIUMPH BOARD<sup>®</sup></u>

One Idea Ahead

#### TRIUMPH BOARD a.s.

Neklanova 122/15 128 00 Prague 2 Czech Republic EU Phone: +420 224 910 221 Fax: +420 224 910 218 E-mail: info@triumphboard.com

www.triumphboard.com

Notices

Every effort has been made to ensure all information contained in this user guide is correct, but the accuracy or completeness is not guaranteed. Before using this product, you must evaluate it and determine if it is suitable for your intended application. You assume all risks and liability associated with such use. Any statements related to this product not contained in this manual or any contrary statements appearing on your purchase order shall have no force of effect unless expressly agreed upon, in writing, with this company.

Reproduction or reprinting of this user guide or any part without permission is prohibited.

The content of this user manual is subject to change without prior notice.